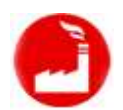

# Пример выпуска плетёных стульев с помощью модуля «Наше производство для «1С:Управление торговлей»

В этом примере мы рассмотрим выпуск плетёных стульев в модуле «Наше производство» для программы «1С:Управление торговлей».

Собственная продукция предприятия, так же как и покупные товары, учитывается в стандартном справочнике «Номенклатура» в программе «1С:Управление торговлей». В тестовой базе данных, для производства изделия «Стул плетёный», мы добавили в справочник «Номенклатура» несколько элементов. В вашей рабочей базе данных можно организовать учет номенклатуры и по другому, в том числе использовать уже сложившуюся практику распределения материалов, работ, товаров в вашем справочнике «Номенклатура».

Справочник «Номенклатура» доступен в стандартной подсистеме «НСИ и администрирование» программы «1С:Управление торговлей» или из подсистемы «Производство», раздел «Структура \ Вся номенклатура».

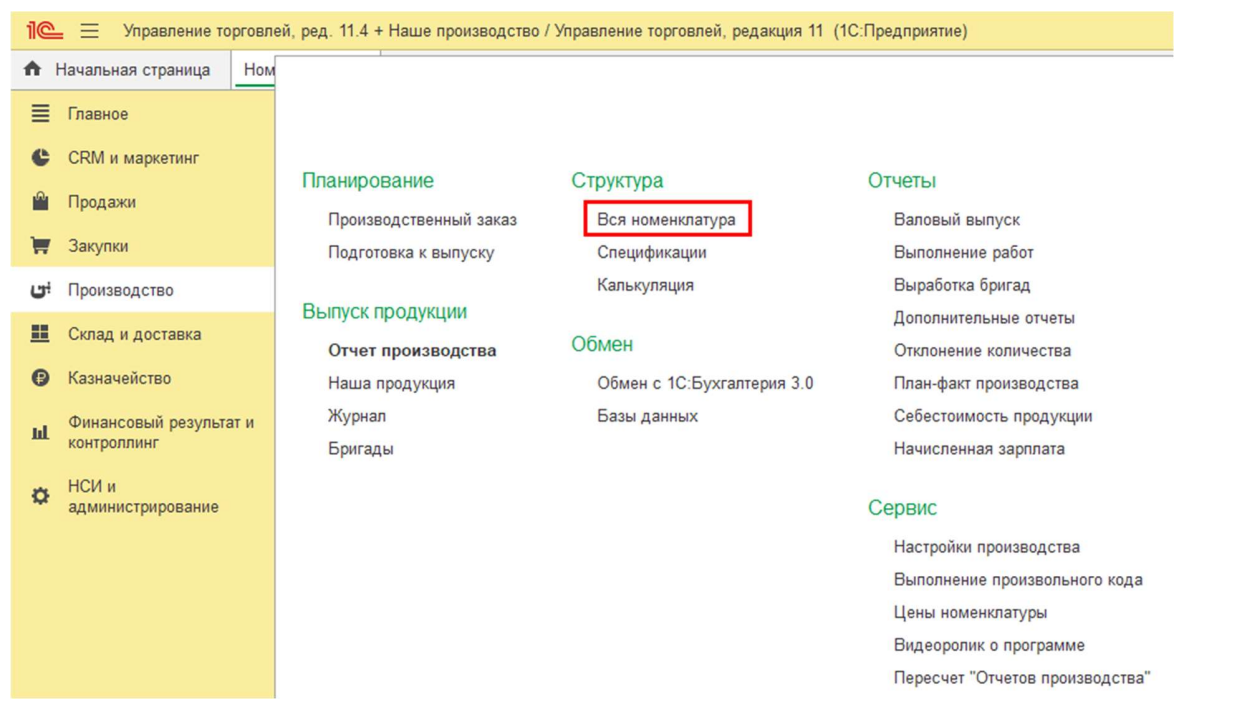

В справочнике «Номенклатура» в разделе видов и свойств добавлена группа видов продукции «Мебель из искусственного ротанга», в ней созданы виды продукции Материалы, Продукция и полуфабрикаты, Работы. Если вы уже работаете с продукцией как покупным товаром в «1С:Управление торговлей», то добавлять новые элементы справочника не нужно, можно использовать уже существующие.

*Примечание:* Если вы начали работу на предприятии с товаром ранее и сейчас хотите наладить только учёт его выпуска, то установка модуля «Наше производство» позволит сохранить всю историю работы с ним, в том числе объем его продаж за предыдущие периоды.

В вид номенклатуры «Продукция и полуфабрикаты» добавьте необходимые компоненты, необходимые для производства вашего изделия. В нашем случае это будет «Стул плетёный», «Стул без подушки», «Каркас стула крашеный», «Каркас стула», «Чехол на стул» и другие, которые мы тоже должны произвести для сборки нашего стула. В разделе «Работы» добавьте необходимую для выпуска продукцию работу, например «Работы сварщика», «Работы по сборке/упаковке», «Работы по плетению» и другие.

На рисунке ниже показан пример раздела «Материалы» и других разделов (видов) из демо-базы, но вы можете организовать структуру видов номенклатуры так, как необходимо вашей организации.

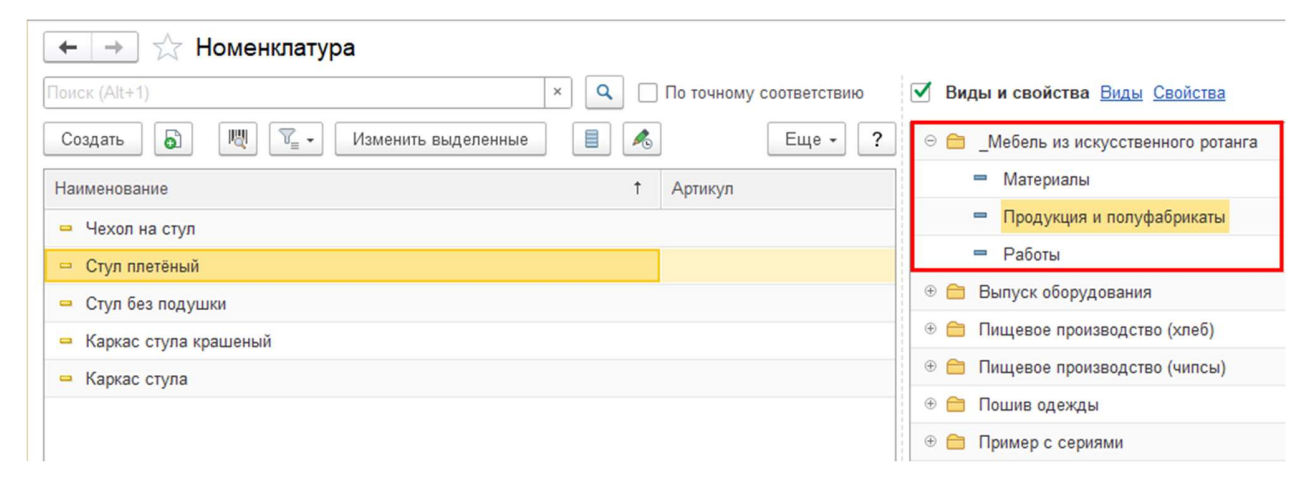

Важно! Продукция и полуфабриакты в справочнике «Номенклатура» это такие же элементы справочника, как и покупные товары. Единственное отличие – они будут содержать спецификцию на выпуск. О спецификациях мы расскажем далее в этом документе.

| новное Публикация в 1С:Б                                                                                                    | изнес-сеть    |                            | 7                            |
|----------------------------------------------------------------------------------------------------|---------------|----------------------------|------------------------------|
| рточка Реквизиты                                                                                                    | 🐚             | ы ШЭ Отчеты т<br>Перейти т |                              |
| Рабочее наименование:                                                                                                    | Стул плетёный |                            |                              |
| аименование для печати:                                                                                                    | Стул плетёный |                            |                              |
| артикул:                                                                                                    | <не указан>   | Номенклатура с аналоги     | ичными свойствами            |
| (од:                                                                                                    | ЦБ-00000300   | Штрихкоды (0)              |                              |
| Описание                                                                                                    |               | Основные параметры у       | чета                         |
|                                                                                                    |               | Вид номенклатуры:          | Продукция и полуфабрикаты    |
|                                                                                                    |               | Тип номенклатуры:          | Товар                        |
|                                                                                                    | Summer of     | Характеристики:            | Не используются              |
|                                                                                                    |               | Серии:                     | Не используются              |
| PTTTTTTTT                                                                                                    |               | Группа списка:             | <не указана>                 |
|                                                                                                    | XX            | Единицы измерения и у      | словия хранения              |
|                                                                                                    | MAN AND A     | Упаковки:                  | не используются              |
| DOCKODZEN                                                                                                    | THE STATE OF  | Единица хранения:          | шт                           |
| K.99788393                                                                                                    |               | Bec:                       | <не измеряется>              |
| a second and                                                                                                    |               | Объем:                     | <не измеряется>              |
| and the second second se | A MARINE      | Длина:                     | <не измеряется>              |
|                                                                                                    | 5             | Площадь:                   | <не измеряется>              |
|                                                                                                    |               | Регламентированный и       | финансовый учет              |
| екстовое описание: <                                                                                                    | не указано>   | Ставка НДС:                | 20%                          |
|                                                                                                    |               | Подакцизный товар:         |                              |
| Райлы (1)                                                                                                    |               |                            |                              |
| Файлы (1)                                                                                                    |               | Распределение продаж       | по направлениям деятельности |
| Файлы (1)<br>Сведения о производителе                                                                                                    |               | Распределение продаж       | по направлениям деятельности |

С помощью модуля «Наше производство» мы можем сразу перейти к выпуску продукции используя покупные материалы, а можем организовать полноценный цикл производства с планированием, подготовкой спецификаций, выпуском полуфабрикатов и итоговым сбором изделия.

Получается, что можно начать работу с программой (после заполнения справочника номенклатуры) с разных мест, например, можно сразу переходить к выпуску продукции, а можно сначала создать производственный заказ (чтобы отслеживать его план-факт выполнения) или начать с заказа, поступившего от клиента.

#### Производственная спецификация

Для настройки связей межу используемыми материалами, работами, полуфабрикатами (заготовками) в модуле «Наше производство» есть специальный производственный справочник «Спецификации».

В этом справочнике можно создать все производственные спецификации для выпуска собственной продукции.

Примечание: Единственное отличие товаров в справочнике «Номенклатура», от собственной продукции в том же справочнике – это наличие спецификации на его производство.

Спецификации в модуле «Наше производство» могут быть как простыми, состоящими из списка материалов и работ, так и сложными, иерархическими. Иерархические спецификации включают в себя другие спецификации на полуфабрикаты или заготовки.

В нашем примере выпуска продукции используются именно такая, иерархическая спецификация. «Стул плетёный» состоит из ряда полуфабрикатов – «Стул без подушки», «Чехол на стул», «Каркас стула крашенный», а также покупных комплектующих.

В спецификацию включаются и работы (например, работы по плетению, сборке, упаковке, слесарные работы и другие), также в спецификацию добавлены услуги субподрядчиков, дополнительно можно включить выработку отходов.

Для начала выпуска собственной продукции нам потребуется создать спецификацию не только на само изделие, но и на полуфабрикаты.

После заполнения необходимой номенклатуры можно переходить к подготовке производственной спецификации. Спецификации создаются в справочнике «Спецификации» из подсистемы «Производство».

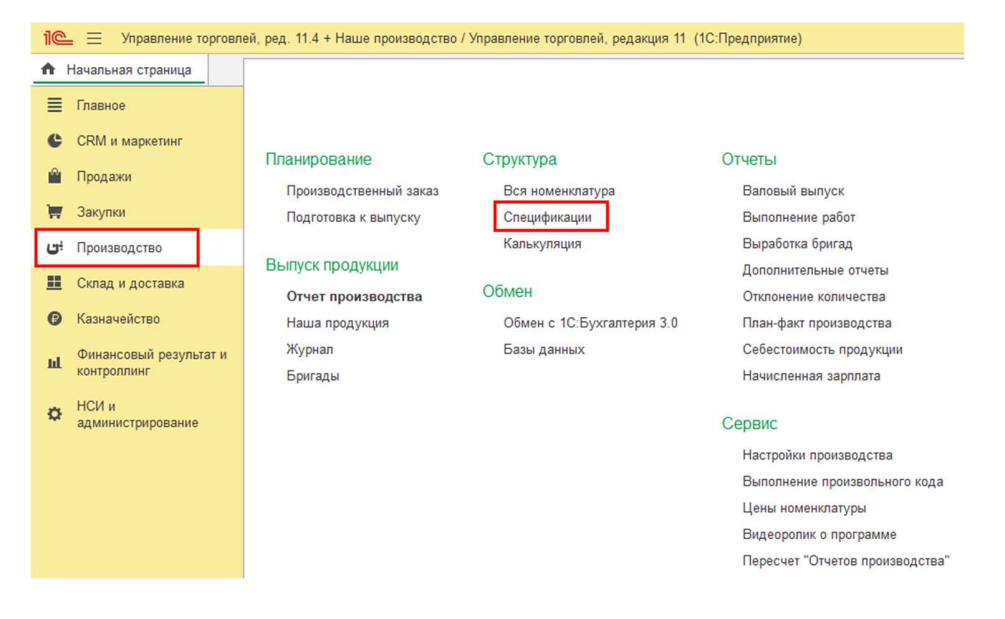

Для подготовки новой спецификации добавьте новый элемент в справочник «Спецификации».

В верхней части нового элемента укажите вашу продукцию («Стул плетёный»). Теперь заполните табличную часть «Материалы / Полуфабрикаты», указав в нем ранее введенные материалы и наши полуфабрикаты из справочника «Номенклатура».

| ☆ Спецификация на Стул плетёный (            | на 1 шт)            |                         | ê : 🗆        |  |  |  |  |
|----------------------------------------------|---------------------|-------------------------|--------------|--|--|--|--|
| Записать и закрыть Записать Создать и        | на основании 👻 Стр  | уктура продукции 🛛 🔒 Пе | чать 🔹 Еще 👻 |  |  |  |  |
| Показать рекомендации                        |                     |                         |              |  |  |  |  |
| Продукция: Стул плетёный 🝷 🗗                 |                     |                         |              |  |  |  |  |
| На количество продукции: 1,00 🗉 🕂 🗹          | Основная спецификац | ия ?                    |              |  |  |  |  |
| Наименование: Спецификация на Стул пле       | тёный               |                         |              |  |  |  |  |
| Материалы / Полуфабрикаты (4) Работы (1) Отх | оды Субподрядчики   | Описание Калькуляции    |              |  |  |  |  |
| Добавить 🛧 🗣 Подбор                          | Поис                | к (Ctrl+F)              | × Еще •      |  |  |  |  |
| N Материалы / Полуфабрикаты                  | Характеристика      | Количество              | Ед. изм.     |  |  |  |  |
| 1 Стул без подушки                           | <Не используетс     | 1,00000                 | шт           |  |  |  |  |
| 2 Чехол на стул                              | <Не используетс     | 1,00000                 | шт           |  |  |  |  |
| 3 Полеуретан                                 | <Не используетс     | 1,00000                 | шт           |  |  |  |  |
| 4 Синтепон                                   | <Не используетс     | 0,50000                 | пог. м       |  |  |  |  |

В списке на рисунке выше некоторые элементы выделены **жирным** шрифтом. Таким шрифтом выделяются собственные полуфабрикаты, которые входят в состав нашего изделия. Обычным шрифтом выводятся покупные материалы.

Для производства нашей продукции нам также потребуется указать, какие работы будут выполняться. Добавим на закладку «Работы» элемент номенклатуры «Работы по сборке/упаковке» (из справочника «Номенклатура», вид номенклатуры «Мебель из искусственного ротанга\ Работы»).

| Добавить         ↑         Подбор         Поиск (Ctrl+F)         ×         Еще +           N         Работы         Характеристика         Количество         Ед. изм.           1         Работы по сборке/упа <he используется="">         1,00000         ч</he> | ١ | Иатериалы                          | / Полуфабрикаты (4)  | Работы (1) | Отходы      | Субподрядчики | Описание | Калькуляции |  |
|----------------------------------------------------------------------------------------------------|---|------------------------------------|----------------------|------------|-------------|---------------|----------|-------------|--|
| N         Работы         Характеристика         Количество         Ед. изм.           1         Работы по сборке/упа         <Не используется>         1,00000         ч                                                                                            |   | Добавить 🛧 🗣 Подбор Поиск (Ctrl+F) |                      |            |             |               | × Еще •  |             |  |
| 1 Работы по сборке/упа <Не используется> 1,00000 ч                                                                                                    |   | Ν                                  | Работы               | Характе    | ристика     | Количе        | СТВО     | Ед. изм     |  |
|                                                                                                    |   | 1                                  | Работы по сборке/упа | а <Не исг  | пользуется> | >             | 1,0      | 0000 ч      |  |

На рисунке ниже показан пример полной спецификации на производимый стул, включая все его комплектующие и работы.

| Стул плетеныи                     |         |              |                        | <i>∂</i> : □ ×            |
|-----------------------------------|---------|--------------|------------------------|---------------------------|
| 🖶 Полная спецификация             |         |              |                        | Еще -                     |
| Состав спецификации               | Характе | Количество   | Вид                    | Спецификация Чертеж       |
| <ul> <li>Стул плетёный</li> </ul> |         | 1 шт         | Продукция и полуфабрик | Спецификация на Стул плет |
| ⊝ Стул без подушки                |         | 1 шт         | Продукция и полуфабрик | Спецификация на Стул плет |
| ⊝ Каркас стула крашеный           |         | 1 шт         | Продукция и полуфабрик | Спецификация на Стул без  |
| ⊝ Каркас стула                    |         | 1 шт         | Продукция и полуфабрик | Спецификация на Каркас ст |
| Труба 1                           |         | 3 пог. м     | Материалы              | Спецификация на Каркас ст |
| Труба 2                           |         | 6 пог. м     | Материалы              | Спецификация на Каркас ст |
| Труба З                           |         | 1,200 пог. м | Материалы              | Спецификация на Каркас ст |
| Слесарные работ                   |         | 4,500 час    | Работы                 | Спецификация на Каркас ст |
| Работы сварщика                   |         | 4,500 час    | Работы                 | Спецификация на Каркас ст |
| Краска для стула                  |         | 0,300 кг     | Материалы              | Спецификация на Каркас ст |
| Услуги подрядчика                 |         | 1 шт         | Работы                 | Спецификация на Каркас ст |
| Веревка                           |         | 100 пог. м   | Материалы              | Спецификация на Стул без  |
| Работы по плетению                |         | 4 ч          | Работы                 | Спецификация на Стул без  |
| ⊝ Чехол на стул                   |         | 1 шт         | Продукция и полуфабрик | Спецификация на Стул плет |
| Ткань обивочная                   |         | 0,500 пог. м | Материалы              | Спецификация на Чехол на  |
| Молния                            |         | 0,500 пог. м | Материалы              | Спецификация на Чехол на  |
| Бегунок                           |         | 1 шт         | Материалы              | Спецификация на Чехол на  |
| Услуги подрядчика                 |         | 1 шт         | Работы                 | Спецификация на Чехол на  |
| Полеуретан                        |         | 1 шт         | Материалы              | Спецификация на Стул плет |
| Синтепон                          |         | 0,500 пог. м | Материалы              | Спецификация на Стул плет |
| Работы по сборке/упаковке         |         | 1ч           | Работы                 | Спецификация на Стул плет |

Структура построена по основным спецификациям полуфабрикатов. В структуре продукции работы выделены зеленым, субподрядные операции синим, отходы красным, материалы черным цветом

Важно! Ваша спецификация в любой момент может быть дополнена и расширена. Например, часть компонент можно выделить в отдельный полуфабрикат и, в дальнейшем, выполнять выпуск полуфабрикатов отдельными производственными документами.

Полуфабрикаты также учитываются на складах отдельно от готовой продукции. Т.е. вы можете получать по ним остатки, перемещать их между складами и даже реализовывать на сторону.

#### Небольшой вывод по спецификациям

Итак, созданные спецификации являются некими шаблонами, которые позволит нам быстро и точно заполнять производственные документы. Тем не менее, при каждом конкретном выпуске можно откорректировать используемые для выпуска материалы.

Вы можете выгружать и загружать созданные спецификации в файлы (например, для составления архива конструкторской документации или передачи в другие организации/филиалы, использующие такой же модуль «Наше производство»), для выгрузки и загрузки спецификаций используйте меню «Библиотека» в верхней панели формы списка спецификаций.

### Выпуск продукции

Перейдем к выпуску продукции. Есть несколько вариантов оформить выпуск продукции. Самый простой – это просто создать документ «Отчет производство» и указать в нем выпускаемую продукцию. Программа заполнит требуемое количество комплектующих (материалов и полуфабрикатов) на основании ранее подготовленных спецификаций. После проведения документа у вас спишутся комплектующие со склада и оприходуется готовое изделие.

Но есть и другой способ организовать выпуск продукции. Мы можем принять заказ от клиента на нашу продукцию и/или сформировать внутренний производственный заказ на продукцию. Таким образом, мы сможем контролировать план-факт выполнения заказа. Далее через специальную форму проверить обеспеченность заказа материалами, при необходимости переместить их на склад или закупить у поставщиков. Если будет недостаток собственных полуфабрикатов, то мы сможем сформировать заказ на выпуск их необходимого числа.

Давайте начнем работу...

Сначала мы примем заказ от клиента на наши стулья, потом на его основании сделаем производственный заказ, выпустим полуфабрикаты и готовую продукцию. Далее реализуем её клиенту.

Предположим, что один из клиентов заказал у нас 5 наших стульев. Оформим стандартный документ «Заказ клиента» в программе «1С:Управление торговлей». Выберем в нём нашу продукцию и укажем количество.

| 🗲 🔿 ☆ Заказ клиента 00ЦБ-000003 от 06.04.2022 18:24:41 |                                                                                             |                |               |              |        |        | ×  |  |
|--------------------------------------------------------|---------------------------------------------------------------------------------------------|----------------|---------------|--------------|--------|--------|----|--|
| Основное                                               | Файлы                                                                                       |                |               |              |        |        |    |  |
| Провести                                               | Провести и закрыть 📳 🛐 🍢 - 🔄 ЭДО - 🖶 Печать - 📋 🛍 Отчеты - Еще - ?                          |                |               |              |        |        |    |  |
| Статус: К вь                                           | Статус: К выполнению • Приоритет: Средний • Закрыть заказ Ожидается оплата (после отгрузки) |                |               |              |        |        |    |  |
| Основное                                               | Товары (1) Доставка Дополнительно                                                           |                |               |              |        |        |    |  |
| Добавить                                               |                                                                                             | Заполнить 🗸    | Обеспечение 🕶 | Поиск (Ctrl+ | +F)    | × Еще  | •  |  |
| Ν                                                      | Номенклатура                                                                                | Характеристика | Действия      | Серия        | Содерж | Количе | E, |  |
| 1                                                      | Стул плетёный                                                                               | <характерист   | Отгрузить     | <серия       | <для р | 5,000  | ш  |  |

Для планирования производства воспользуемся специальным документом «Производственный заказ». Этот документ позволит нам упростить оформление производственных операций, а также получить отчеты по план-факту производства.

В подсистеме «Производство» создадим первый производственный заказ и заполним его данными из поступившего заказа клиента.

Можно заполнить производственный заказ вручную или, что эффективнее, добавить в заказ все позиции из одного или нескольких заказов клиентов. Для добавления номенклатуры из заказа клиента нажмите кнопку «**Добавить из заказов клиентов**» и выберите нужный заказ клиента (пример производственного заказа показан на рисунке ниже).

| ← → ☆ Производственный заказ 00000056 от 06.04.2022 21:04:16                                        |                                                                                            |                               |   |            |          |  |  |  |
|----------------------------------------------------------------------------------------------------|--------------------------------------------------------------------------------------------|-------------------------------|---|------------|----------|--|--|--|
| Провести и закрыть 📳 💽 Создать на осно                                                              | Провести и закрыть 📳 💽 Создать на основании 🗸 🖻 Отчеты 🗸 🖨 Печать 🗸 🗳 Подготовка к выпуску |                               |   |            |          |  |  |  |
| Показать рекомендации                                                                               |                                                                                            |                               |   |            |          |  |  |  |
| Номер: 000000056 от: 06.04.2022 21:0                                                                | 4:16 🗎 🗌 Выл                                                                               | олнен                         |   |            |          |  |  |  |
| Дата выпуска (план): 06.04.2022 23:59:59 🗎 📩                                                        |                                                                                            |                               |   |            |          |  |  |  |
| Продукция (1) Материалы / Полуфабрикаты (4) Работ                                                   | ты (1) Субподрядчики                                                                       | и Отходы Документы (1) Проче  | e |            |          |  |  |  |
| Добавить 🚺 🗣 🕹 🛛 Добавить из заказов клиентов 📲 Добавить полуфабрикаты 🗸 🌩 Рассчитать комплектующие |                                                                                            |                               |   |            |          |  |  |  |
| N Продукция                                                                                         | Характеристика                                                                             | Спецификация                  |   | Количество | Ед. изм. |  |  |  |
| 1 Стул плетёный                                                                                     | <Характеристика                                                                            | Спецификация на Стул плетёный |   | 5,000      | шт       |  |  |  |

**Важно!** В одном производственном заказе можно собрать заказы нескольких клиентов и/или добавить нужную продукцию без заказов клиентов.

Вы также можете создать производственный заказ вводом на основании из документа «Заказ клиента».

Все производственные заказы располагаются в отдельном журнале производственных заказов. Вы можете привязывать производственные заказы, а также другие производственные документы и спецификации и к определенным проектам. После такой привязки можно будет включать или отключать отбор в списках по выбранному проекту. В демонстрационной базе данных создан проект «Мебель из ротанга», к которому привязаны все документы данного примера.

| 🗲 🔶 🏠 Производственные заказы |                   |                                             |          |                    |  |  |  |
|-------------------------------|-------------------|---------------------------------------------|----------|--------------------|--|--|--|
| Создать 🔓 💰 🤣 Под             | готовка к выпуску | у Период - <u>Мебель из ротанга</u> 😵 🖶 П   | Іечать 👻 |                    |  |  |  |
| Дата ↓                        | Номер             | Информация Е                                | Зып. К   | <ol><li></li></ol> |  |  |  |
| ■ 06.04.2022 19:02:49         | 00000058          | Каркас стула крашенный 5 шт.                |          |                    |  |  |  |
| ■ 06.04.2022 19:02:54         | 00000056          | Стул плетёный 5 шт.                         |          |                    |  |  |  |
| ■ 06.04.2022 19:02:59         | 00000059          | Каркас стула 5 шт.                          |          |                    |  |  |  |
| ■ 06.04.2022 19:10:15         | 00000060          | Стул без подушки 5 шт., Чехол на стул 5 шт. |          |                    |  |  |  |

Дополнительно можно быстро включить фильтрацию по дате документов через кнопку «Период» в верхней командной панели журнала документов (слева от выбора проекта).

#### Подготовка к выпуску продукции

В модуле «Наше производство» есть важный и полезный механизм — «Подготовка к выпуску». Данный механизм позволяет быстро оценить потребность в покупных материалах и собственных полуфабрикатов для выпуска продукции по производственному заказу.

| ← → ☆ Производственный заказ 00000056 от 06.04.2022 21:05:39                                    |                                                     |                               |            |  |  |  |  |  |
|-------------------------------------------------------------------------------------------------|-----------------------------------------------------|-------------------------------|------------|--|--|--|--|--|
| Провести и закрыть 📳 💽 Создать на основании 🔹 🖻 Отчеты 🔹 🖶 Печать 🗸 🧔 Подготовка к выпуску      |                                                     |                               |            |  |  |  |  |  |
| Показать рекомендации                                                                           | Показать рекомендации                               |                               |            |  |  |  |  |  |
| Номер: 000000056 от: 06.04.2022 21:0                                                            | Номер: 000000056 от: 06.04.2022 21:05:39 🗂 Выполнен |                               |            |  |  |  |  |  |
| Дата выпуска (план): 06.04.2022 23:59:59 🗎 📩                                                    |                                                     |                               |            |  |  |  |  |  |
| Продукция (1) Материалы / Полуфабрикаты (4) Работ                                               | ты (1) Субподрядчики                                | 1 Отходы Документы (1) Прочее |            |  |  |  |  |  |
| Добавить 🔹 🕹 Добавить из заказов клиентов 📑 Добавить полуфабрикаты - 🔶 Рассчитать комплектующие |                                                     |                               |            |  |  |  |  |  |
| N Продукция                                                                                     | Характеристика                                      | Спецификация                  | Количество |  |  |  |  |  |
| 1 Стул плетёный                                                                                 | <Характеристика                                     | Спецификация на Стул плетёный | 5,000      |  |  |  |  |  |

Открыть форму подготовки можно нажав кнопку «**Подготовка к выпуску**» в форме списка документов «Производственный заказ» или из формы заказа. Открыть механизм подготовки также можно из подсистемы «Производство» выбрав пункт «Подготовка к выпуску», в открывшейся форме выберите нужный производственный заказ.

| 🗲 🔿 ☆ Подготовка к выпуску продукции                   |                                                  |                      |                    |         |   |  |  |  |
|--------------------------------------------------------|--------------------------------------------------|----------------------|--------------------|---------|---|--|--|--|
| Показать рекомендации                                  |                                                  |                      |                    |         |   |  |  |  |
| Производственный заказ:                                | оизводственный заказ 000000056 от 06.04.2022 21: | 05:39 - 🗗 🖸 🤇        | Обновить           |         |   |  |  |  |
| Рассчитывать с учетом уже выпу                         | ценных по заказу ?                               |                      |                    |         |   |  |  |  |
| Редактировать количество продук                        | ции ?                                            |                      |                    |         |   |  |  |  |
| Гип заполнения комплектующих: Из                       | заказа По спецификации ?                         |                      |                    |         |   |  |  |  |
| Заказанная продукция (1) Материалы / Полуфабрикаты (4) |                                                  |                      |                    |         |   |  |  |  |
| Заказ поставщику - Произво                             | дственный заказ на полуфабрикаты 🛛 🖨 Печат       | ь 🗸 Перемещени       | е комплектующих    |         | · |  |  |  |
| Склад: <по всем складам>                               | • × 🗗 Дефицит материалов: 7,5 ед.; Дефицит г     | полуфабрикатов: 10 е | д. <u>Обновить</u> |         |   |  |  |  |
| Показывать: Список Дерево                              |                                                  |                      |                    |         |   |  |  |  |
| N Номенклатура                                         | Характеристика                                   | Количество           | Дефицит            | Ед. изм |   |  |  |  |
| 1 Полеуретан                                           | <Не используется>                                | 5,00000              | 5                  | шт      |   |  |  |  |
| 2 Синтепон                                             | <Не используется>                                | 2,50000              | 2,5                | пог. м  |   |  |  |  |
| 3 Стул без подушки                                     | <Не используется>                                | 5,00000              | 5                  | шт      |   |  |  |  |
| 4 Чехол на стул                                        | <Не используется>                                | 5,00000              | 5                  | шт      |   |  |  |  |

Обратите внимание – жирным выделяются собственные полуфабрикаты, обычным шрифтом покупные. Из нашего примера видно, что для выпуска 5 стульев по заказу на складе сейчас не хватает двух полуфабрикатов собственного производства, а также двух покупных материалов.

Для получения на складе полуфабрикатов собственного производства нам необходимо их выпустить. Мы можем сразу вводить производственные документы «Отчет производства» или создать другой производственный заказ на полуфабрикаты. Для создания заказа достаточно нажать на кнопку «Производственный заказ на полуфабрикаты».

| ← → ★ Подготовк                 | а к выпуску продукции                                                                       |
|---------------------------------|---------------------------------------------------------------------------------------------|
| Показать рекомендации           |                                                                                             |
| Производственный заказ:         | Производственный заказ 000000056 от 06.04.2022 21:05:39 🔹 🗗 🖸 Обновить                      |
| Рассчитывать с учетом уже вы    | пущенных по заказу ?                                                                        |
| Редактировать количество про    | дукции ?                                                                                    |
| Тип заполнения комплектующих: ( | Из заказа По спецификации ?                                                                 |
| Заказанная продукция (1) Ма     | гериалы / Полуфабрикаты (4)                                                                 |
| Заказ поставщику - Прои         | зводственный заказ на полуфабрикаты 🕒 Печать 🗸 Перемещение комплектующих 📔 👻                |
| Склад: <по всем складам>        | ▼ × 12 Дефицит материалов: 7,5 ед.; Дефицит полуфабрикатов: 10 ед. <u>Обновить</u>          |
| Показывать: Список Дерево       | 🖉 📩 Произволственный заказ (создание) 🖉 🕴 🗆 🖉                                               |
| N Номенклатура                  |                                                                                             |
| 1 Полеуретан                    |                                                                                             |
| 2 Синтепон                      | Показать рекомендации                                                                       |
| 3 Стул без подушки              | Номер: от: 06.04.2022 21:51:03 Выполнен                                                     |
| 4 Чехол на стул                 | Дата выпуска (план): 06.04.2022 23:59:59 🛱 📩                                                |
|                                 | Продукция (2) Материалы / полуфабрикаты Работы Субподрядчики Отходы Документы Прочее        |
|                                 | Добавить 🔹 🕹 Добавить из заказов клиентов 📑 Добавить полуфабрикаты - Поиск (Ctrl+F) × Еще - |
|                                 | N Продукция Характерис Спецификация Количество Ед. изм. Вид номенклатуры                    |
|                                 | 1 Стул без подушки <Характери Спецификация на Стул без по 5,000 шт Продукция и полуфаб      |
|                                 | 2 Чехол на стул <Характери Спецификация на Чехол на стул 5,000 шт Продукция и полуфаб       |

После создания заказа на полуфабрикаты у нас появился новый производственный заказ. В этом заказе мы будем заказывать свои же полуфабрикаты в производство.

В производственном заказе можно откорректировать количество выпускаемых полуфабрикатах.

На закладке «Материалы / Полуфабрикаты» у нас выполнился расчет необходимых комплектующих для выпуска рамы, сиденья и спинки по ранее заполненным производственным спецификациям.

Важно! Мы сейчас ведем пример от заказа клиента (далее производственного заказа) на продукцию. Но можно выполнять и обратную процедуру, сначала просто выпустить продукцию, а потом сделать на неё заказ клиента и продать её. Но наш пример более сложный и показывает все основные возможности модуля «Наше производство» для «1С:Управление торговлей».

Итак, у нас получился новый производственный заказ, только не на стул, а на его комплектующие верхнего уровня.

Давайте теперь откроем из этого нового заказа подготовку к выпуску, нажав на кнопку «**Подготовка к** выпуску» на верхней панели формы документа.

На рисунке выше показан пример механизма подготовки к выпуску по второму заказу (на необходимые полуфабрикаты).

В форме подготовки к выпуску мы видим дефицит по всем позициям (т.к. на складах у нас сейчас не хватает остатков).

| 🗲 🔶 📩 Подготовка к выпуску продукции    |                                       |                     |                    |          |         |  |  |
|-----------------------------------------|---------------------------------------|---------------------|--------------------|----------|---------|--|--|
| Показать рекомендации                   |                                       |                     |                    |          |         |  |  |
| Производственный заказ: Производ        | твенный заказ 000000060 от 06.04.2022 | 21:05:29 🝷 🕒 🕻      | С Обновить         |          |         |  |  |
| Рассчитывать с учетом уже выпущенны     | по заказу ?                           |                     |                    |          |         |  |  |
| Редактировать количество продукции ?    |                                       |                     |                    |          |         |  |  |
| Тип заполнения комплектующих: Из заказа | По спецификации ?                     |                     |                    |          |         |  |  |
| Заказанная продукция (2) Материалы /    | Іолуфабрикаты (5)                     |                     |                    |          |         |  |  |
| Заказ поставщику - Производствен        | ный заказ на полуфабрикаты 🔒 Пе       | чать 👻 Перемещ      | ение комплектующих | •        |         |  |  |
| Склад: <по всем складам> • •            | Р Дефицит материалов: 510 ед.; Дефи   | цит полуфабрикатов: | 5 ед. Обновить     |          |         |  |  |
| Показывать: Список Дерево               | _                                     |                     |                    |          |         |  |  |
| N Продукция Специфика                   | Номенклатура                          | Характеристика      | Количество         | Лефицит  | Ел изм  |  |  |
|                                         | Femaler                               |                     | 5 00000            | A church | ц. пош. |  |  |
| Пецифик                                 | Бегунок                               | <пе использу        | 5,00000            | c        | ш       |  |  |
| 2 Стул без под Специфик                 | Веревка                               | <Не использу        | 500,00000          | 500      | пог. м  |  |  |
| 3 Стул без под Специфик                 | Каркас стула крашеный                 | <Не использу        | 5,00000            | 5        | шт      |  |  |
| 4 Чехол на стул Специфик                | Молния                                | <Не использу        | 2,50000            | 2,5      | пог. м  |  |  |
| 5 Чехол на стул Специфик                | Ткань обивочная                       | <Не использу        | 2,50000            | 2,5      | пог. м  |  |  |

Так как у нас полуфабрикаты также состоят из собственных полуфабрикатов (например, рама не окрашенная) и их тоже нет пока на складе, то нам нужно будет их сначала выпустить либо сразу документом «Отчет производства» либо создав аналогичный производственных заказ.

Ниже приведена общая схема работы с иерархическим изделием, содержащим собственные полуфабрикаты нескольких уровней вложенности.

При выпуске продукции есть несколько уровней вложенности (их может быть произвольное количество). Мы выпускам изделия начиная с самого нижнего уровня иерархии обеспечивая комплектующими всё более высокие уровни. Схематически такой выпуск приведен на схеме ниже.

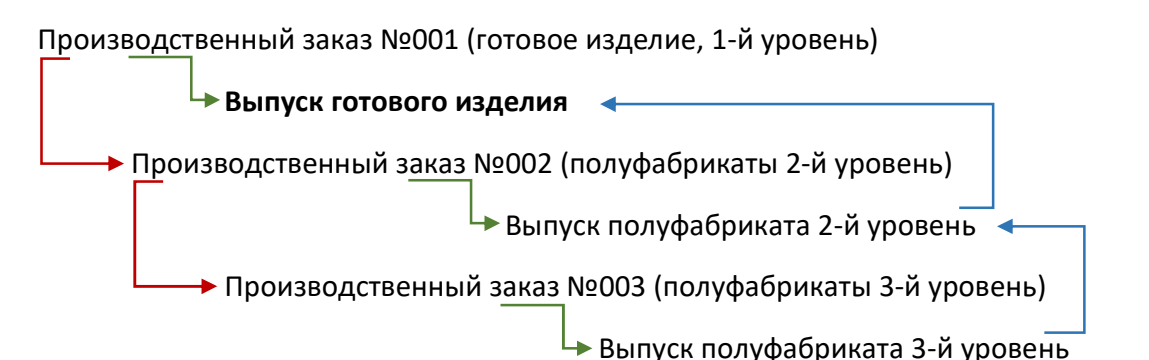

Красными стрелками показано создание производственных заказов для закрытия дефицита комплектующих, зелёными стрелками создание из заказа документа «Отчет производства» для выпуска продукции, синими стрелками возврат на уровень выше к уже обеспеченному заказу. Т.е. сначала мы проходим по красным стрелкам и создаем производственные заказы, потом выпускаем полуфабрикат самой нижней зеленой стрелкой, возвращаемся синей стрелкой на уровень выше, снова выпускам, снова поднимаемся на уровень выше и т.д. пока не будет обеспечено всеми комплектующими производство готового изделия, находящегося на вершине. Создадим производственный заказ из формы «Подготовка производства», на следующий уровень комплектующих.

| Заказанная продукция (1) Материалы / Полуфабрикаты (2)                                              |                                                                                                    |                 |            |         |          |  |  |  |  |
|----------------------------------------------------------------------------------------------------|----------------------------------------------------------------------------------------------------|-----------------|------------|---------|----------|--|--|--|--|
| Заказ поставщику 🔹 Производственный заказ на полуфабрикаты 🕞 Печать 🗸 Перемещение комплектующих 🗈 🔹 |                                                                                                    |                 |            |         |          |  |  |  |  |
| Склад: <по все                                                                                      | Склад: <по всем складам> • × Ф Дефицит материалов: 1,5 ед.; Дефицит полуфабрикатов: 5 ед. Обновить |                 |            |         |          |  |  |  |  |
| Показывать: С                                                                                       | Список Дерево                                                                                      |                 |            |         |          |  |  |  |  |
| Ν                                                                                                   | Номенклатура                                                                                       | Характеристика  | Количество | Дефицит | Ед. изм. |  |  |  |  |
| 1                                                                                                   | Каркас стула                                                                                       | <Не используетс | 5,00000    | 5       | шт       |  |  |  |  |
| 2                                                                                                   | Краска для стула                                                                                   | <Не используетс | 1,50000    | 1,5     | кг       |  |  |  |  |

Мы снова видим, что у нас на складах не хватает комплектующих, в том числе нашего же полуфабриката «Каркас стула». Создадим заказ на полуфабрикаты, нажав кнопку «Производственный заказ на полуфабрикаты» и создадим еще один заказ на полуфабрикаты.

На этом уровне уже нет собственных полуфабрикатов, там только покупные материалы. Из заказа откроем форму подготовки к выпуску продукции.

| 🗲 → ☆ Подготовка к выпуску продукции             |                  |                           |                     |          |          |  |  |  |
|--------------------------------------------------|------------------|---------------------------|---------------------|----------|----------|--|--|--|
| Показать рекомендации                            |                  |                           |                     |          |          |  |  |  |
| Производственный заказ:                          | Производств      | зенный заказ 000000059 от | 06.04.2022 21:05:32 | • @ C 06 | новить   |  |  |  |
| Рассчитывать с учетом уже выпущенных по заказу ? |                  |                           |                     |          |          |  |  |  |
| 🗌 Редактировать количе                           | ство продукции ? |                           |                     |          |          |  |  |  |
| Тип заполнения комплекту                         | иющих: Из заказа | По спецификации ?         |                     |          |          |  |  |  |
| Заказанная продукция (                           | 1) Материалы (3) | ]                         |                     |          |          |  |  |  |
| Заказ поставщику 🗸                               | 🖨 Печать 🗸 🚺     | Теремещение комплектую.   | цих 🗈 🗸             |          |          |  |  |  |
| Склад: <по всем склад                            | am> • • •        | Дефицит материалов: 51    | ед. <u>Обновить</u> |          |          |  |  |  |
| Показывать: Список                               | Дерево           |                           |                     |          |          |  |  |  |
| N Номен                                          | клатура          | Характеристика            | Количество          | Дефицит  | Ед. изм. |  |  |  |
| 1 Труба                                          | 1                | <Не используется>         | 15,00000            | 15       | пог. м   |  |  |  |
| 2 Труба                                          | 2                | <Не используется>         | 30,00000            | 30       | пог. м   |  |  |  |
| 3 Труба                                          | 3                | <Не используется>         | 6,00000             | 6        | пог. м   |  |  |  |

Мы видим дефицит материалов (кстати, его может и не быть, если на складах достаточно ранее купленных материалов). Нажмем кнопку «Заказ поставщику» и создадим заказ на дефицитные материалы (в нашем случае это три типа труб). Это будет обычный документ «Заказ поставщику» программы «1С:Управление торговлей».

Далее с этим заказом поставщику можно работать также, как и с другими заказами поставщикам в программе.

| ← →     | ← → ☆ Заказ поставщику 00ЦБ-000018 от 06.04.2022 18:44:28          |                    |               |            |              |                 |        |                |            | €? i ×   |
|---------|--------------------------------------------------------------------|--------------------|---------------|------------|--------------|-----------------|--------|----------------|------------|----------|
| Основно | Основное Файлы                                                     |                    |               |            |              |                 |        |                |            |          |
| Провес  | Провести и закрыть 🔄 💽 🍢 - 📋 🕾 ЭДО - 🖨 Печать - 🕅 Отчеты - Еще - ? |                    |               |            |              |                 |        |                |            |          |
| Статус: | 1одтвержд                                                          | цен 🝷 Приор        | итет: Средний | • 3        | акрыть заказ | Готов к поступл | ению   |                |            |          |
| Основн  | ое Това                                                            | ры (3) Дополнитель | но            |            |              |                 |        |                |            |          |
| Доба    | вить                                                               |                    |               | Заполнить  | • Цены и     | скидки 🕶        |        | Поиск (Ctrl+F) |            | × Еще •  |
| Ν       | Ном                                                                | Номенклатура       | Характерист   | Количество | Ед. изм.     | Вид цены        | Цена   | Сумма          | Ставка НДС | ндс      |
| 1       |                                                                    | Труба 1            | <характерис   | 15,000     | пог. м       |                 | 400,00 | 6 000,00       | 20%        | 1 200,00 |
| 2       |                                                                    | Труба 2            | <характерис   | 30,000     | пог. м       |                 | 500,00 | 15 000,00      | 20%        | 3 000,00 |
| 3       |                                                                    | Труба З            | <характерис   | 6,000      | пог. м       |                 | 600,00 | 3 600,00       | 20%        | 720,00   |

Из документа «Заказ поставщику» можно создать вводом на основании типовой документ «Приобретение товаров и услуг». Перед вводом на основании установите статус «Подтвержден» в заказе поставщика.

| ← →      | ← → ☆ Приобретение товаров и услуг 00ЦБ-000010 от 06.04.2022 18:44:59 |                                                                                                    |                                  |            |               |         |                  | Ĩ    | : ×    |       |
|----------|-----------------------------------------------------------------------|----------------------------------------------------------------------------------------------------|----------------------------------|------------|---------------|---------|------------------|------|--------|-------|
| Основное | Основное Файлы                                                        |                                                                                                    |                                  |            |               |         |                  |      |        |       |
| Провест  | Провести и закрыть 📓 🐚 - 🔄 ЭДО - 🖨 Печать - 📋 🖻 Отчеты - Еще - ?      |                                                                                                    |                                  |            |               |         |                  |      |        |       |
| Основно  | е Товары (3) Доставка Д                                               | ]ополнительно                                                                                                    |                                  |            |               |         |                  |      |        |       |
| Добави   | ить 🚹 🛃 💼                                                             | < No. 100 No. 100 No. |                                  | 👔 🔤 Ука:   | зать серии За | полнить | • Поиск (Ctrl+F) |      | × E    | Еще - |
| Ν        | Но Номенклатура                                                       | Характерист                                                                                                    | N≌                               | Количество | Ед. изм.      | Ви      | Цена в заказе    | Цена |        | Суми  |
| 1        | Труба 1                                                               | <характерис                                                                                                    |                                  | 15,000     | ПОГ. М        |         | 400,00           |      | 400,00 |       |
| 2        | Труба 2                                                               | <характерис                                                                                                    | <характерис 30,000 пог. м 500,00 |            |               |         |                  |      | 500,00 |       |
| 3        | Труба 3                                                               | <характерис                                                                                                    |                                  | 6,000      | пог. м        |         | 600,00           |      | 600,00 |       |

Вернемся в форму «Подготовка к производству». После поступления покупных материалов на склад предприятия мы видим отустствие дефицита. Также стала доступной возможность создания документа «Отчет производства».

| ☆ Подготовка к выпуску продукции                 |                                               |                                   |                   |                        |         |  |  |  |  |
|--------------------------------------------------|-----------------------------------------------|-----------------------------------|-------------------|------------------------|---------|--|--|--|--|
| Показать рекомендации                            |                                               |                                   |                   |                        |         |  |  |  |  |
| Производственный                                 | заказ: Производственны                        | ый заказ 000000059 от 06.04.202   | 2 21:05:32 🔹 🗗    | С Обновить             |         |  |  |  |  |
| Рассчитывать с учетом уже выпущенных по заказу ? |                                               |                                   |                   |                        |         |  |  |  |  |
| Редактировать и                                  | количество продукции ?                        |                                   |                   |                        |         |  |  |  |  |
| Тип заполнения ком                               | иплектующих: Из заказа По                     | спецификации ?                    |                   |                        |         |  |  |  |  |
| Заказанная проду                                 | укция (1) Материалы (3)                       |                                   |                   |                        |         |  |  |  |  |
| Заказ поставщ                                    | ику 🔹 🔒 Печать 🔹 Пере                         | мещение комплектующих             | <b>h</b> -        |                        |         |  |  |  |  |
| Склад: <по всем                                  | складам> 🔹 × 🗗 Де                             | фицита нет 📄 <u>Создать отчет</u> | производства (выл | <u>іуск продукции)</u> | ]       |  |  |  |  |
| Показывать: Сп                                   | исок Дерево                                   |                                   |                   |                        |         |  |  |  |  |
| N                                                | Номенклатура                                  | Характеристика                    | Количество        | Дефицит                | Ед. изм |  |  |  |  |
| 1                                                | Труба 1                                       | <Не используется>                 | 15,00000          | 0                      | пог. м  |  |  |  |  |
| 2                                                | 2 Труба 2 <Не используется> 30,00000 0 пог. м |                                   |                   |                        |         |  |  |  |  |
| 3                                                | Труба З                                       | <Не используется>                 | 6,00000           | 0                      | пог. м  |  |  |  |  |

Нажимаем на «Создать отчет производства (выпуск продукции)» и получаем главный производственный документ модуля «Наше производство» - документ «Отчет производства».

Документ «Отчет производства» позволяет выполнить несколько производственных операций. В том числе:

- Выпустить продукцию;
- Списать материалы;
- Выполнить работы;
- Провести услуги субподрядчиков;
- Выработать отходы.

Вы можете выполнить все операции в одном документе (в одну дату) или разнести их на несколько документов, например с разными датами.

| ← → ☆ Отчет производства 000000018 от 06.04.2022 18:45:31 |                                                                                                    |           |                                    |               |         |      |         |
|-----------------------------------------------------------|----------------------------------------------------------------------------------------------------|-----------|------------------------------------|---------------|---------|------|---------|
| Провести и закрыть 💽 🔚 🖻 Отчеты - 🖶 Печать 🐚 -            |                                                                                                    |           |                                    |               |         |      |         |
| Показать рекомендации                                     |                                                                                                    |           |                                    |               |         |      |         |
| Выполнено: 🗹 Выпуск проду                                 | кции 🗹 Списание материалов                                                                                                    | 🗹 Выпол   | нение работ 🗹 Услуги субподрядчико | в 🗌 Выработка | отходов |      |         |
| По заказу Производственный                                | заказ 000000059 от 06.04.2022                                                                                                    | 21:05:32  | 🛞 <u>без заказа</u>                |               |         |      |         |
| Продукция (1) Материалы (                                 | 3) Работы (2) Субподрядч                                                                                                    | ники Проч | ee                                 |               |         |      |         |
| Добавить 🔒 🦊                                              | • Рассчитать комплектующ                                                                                                    | ие С С    | Себестоимость 🛛 🛯 Указать серии    | Поиск (Ctrl   | +F)     |      | × Еще • |
| N Продукция                                               | Характеристика                                                                                                    | Кальк     | Спецификация                       | Количество    | Ед      | Цена | Сумма   |
| 1 Каркас стула                                            | 1         Каркас стула <xapaктеристики th="" ис<="" не="">         Спецификация на Каркас стула         5,000         шт         5 904,00         29 520,00</xapaктеристики> |           |                                    |               |         |      |         |

Проведем созданный документ «Отчет производства» — теперь на складе появились первые поуфабрикаты (каркасы стульев в количестве 5-и штук).

Обратите внимание, в документе «Отчет производства» на закладке «Работы» можно указать какие работы выполнялись для выпуска продукции. Давайте посмотрим, что там сейчас находится:

| 🗲 🔿 ☆ Отчет производства 00000018 от 06.04.2022 18:45:31 * |                       |                      |                                |            |          |              |             |
|------------------------------------------------------------|-----------------------|----------------------|--------------------------------|------------|----------|--------------|-------------|
| Провести и закрыть 🛐 📳 🛍 Отчеты - 🖶 Печать 🕞 -             |                       |                      |                                |            |          |              |             |
| Показать рекомендац                                        | и                     |                      |                                |            |          |              |             |
| Выполнено: 🗹 Выпу                                          | ск продукции 🗹 Спис   | ние материалов 🔽     | 🖊 Выполнение работ 💽           | Услуги суб | подрядчи | ков 🗌 Вырабо | тка отходов |
| По заказу Производе                                        | твенный заказ 0000000 | 9 от 06.04.2022 21:0 | <u>)5:32</u> 😣 <u>6es sa</u> k | <u>asa</u> |          |              |             |
| Продукция (1) Ма                                           | гериалы (3) Работы (2 | Субподрядчики        | 1 Прочее                       |            |          |              |             |
| Добавить                                                   | •                     |                      |                                |            |          | Поиск (Ctrl- | F) ×        |
| N Работа                                                   | Характе               | ристика Б            | Бригада                        | Количе     | Ед       | Цена         | Сумма       |
| 1 Слесарны                                                 | е работы (к <харак    | еристики не Б        | Бригада №1                     | 22,50000   | час      | 150,00       | 3 375,00    |
| 2 Работы с                                                 | зарщика <харак        | еристики не Б        | Бригада №2                     | 22,50000   | час      | 200,00       | 4 500,00    |

В документе «Отчет производства» на закладке «Работы» располагается список выполненных при производстве работ. Список составляется в спецификации на изделие, но может быть откорректирован вручную в конкретном документе.

#### Организация работы и бригады

Рядом с каждой работой на закладке «Работы» можно указать бригаду, которая будет выполнять данную работу. Бригада может состоять из одного или множества сотрудников.

| $\leftarrow$ $\rightarrow$ | ← → ★ Отчет производства 000000018 от 06.04.2022 18:45:31 * |                           |                                                |            |                     |                      |     |               |  |
|----------------------------|-------------------------------------------------------------|---------------------------|------------------------------------------------|------------|---------------------|----------------------|-----|---------------|--|
| Провест                    | Провести и закрыть 🛐 🔚 🖻 Отчеты - 🖶 Печать 🕞 -              |                           |                                                |            |                     |                      |     |               |  |
| Показать рекомендации      |                                                             |                           |                                                |            |                     |                      |     |               |  |
| Выполнено                  | : 🗹 Выпуск продукции                                        | Списание материалов       | 🗹 Выполнение работ 🔽                           | Yc         | луги субподрядчиков | Выработка отходов    |     |               |  |
| По заказу                  | Производственный заказ                                      | 000000059 ot 06.04.2022 2 | 1:05:32 🛛 🛞 без зак                            | <u>a</u> 3 | ☆ Бригада №2 (      | Бригады)             | £ : | $\Box \times$ |  |
| Продукци                   | ия (1) Материалы (3)                                        | Работы (2) Субподрядч     | ики Прочее                                     |            | Записать и закрыть  | Записать             |     | Еще 🕶         |  |
| Добави                     | ИТЬ 🛉 🕹                                                     |                           |                                                |            | Наименование: Бр    | игада №2             |     |               |  |
| Ν                          | Работа                                                      | Характеристика            | Бригада                                        | к          | Добавить 🚹 🖣        | •                    |     | Еще 🕶         |  |
| 1                          | Слесарные работы (к                                         | <характеристики не        | Бригада №1                                     |            | Дата                | Физ. лицо            | КТУ |               |  |
| 2                          | Работы сварщика                                             | <характеристики не        | Бригада №2 — — — — — — — — — — — — — — — — — — | ۲          | 09.03.2022          | Иванов Иван Иванович |     | 1,00          |  |
|                            |                                                             |                           |                                                |            | 09.03.2022          | Петров Петр Петрович |     | 1,00          |  |
|                            | 09.03.2022 Михайлов Михаил Михайлович 1,00                  |                           |                                                |            |                     |                      |     |               |  |
|                            |                                                             |                           |                                                |            |                     |                      |     |               |  |

Рассмотрим бригаду более детально. Справочник бригад расположен в подсистеме «Производство», пункт «Бригады». В некоторых случаях можно называть их «сменами».

| Participant Contraction Contraction | та Смена №                                   | (Бригады)                                       | с′ : Ц |
|-------------------------------------|----------------------------------------------|-------------------------------------------------|--------|
| таименование                        | Записать и закр                              | аписать Записать                                | Еще -  |
| = Смена №1                          | Наимонование:                                | Chiqua Nel                                      |        |
| = Смена №2                          | Паименование.                                |                                                 | (      |
|                                     | Добавить 1                                   | •                                               | Еще -  |
|                                     | Дата                                         | Физ. лицо                                       | КТУ    |
|                                     | 01 03 2022                                   | Петров Петр Петрович                            | 1.00   |
|                                     | a second second second                       | inerped nerp nerpedini                          |        |
|                                     | 01.03.2022                                   | Михайлов Михаил Михайлович                      | 1,50   |
|                                     | 01.03.2022<br>Дата формирования              | Михайлов Михаил Михайлович           01.03.2022 | 1,50   |
|                                     | 01.03.2022<br>Дата формирования<br>Описание: | Михайлов Михаил Михайлович           01.03.2022 | 1,50   |

В каждой бригаде можно указать произвольное количество сотрудников (можно указать и одного). В случае, если указано несколько сотрудников, то на их заработную плату будет влиять коэффициент КТУ – коэффициент трудового участия. Вы можете указать одинаковый коэффициент для всех сотрудников, тогда заработная плата за работу распределится равномерно, либо указать разные КТУ, тогда заработная плата будет распределяться соответственно весу каждого значения КТУ (пропорция суммы КТУ на КТУ сотрудника).

Другой важный момент – дата формирования (обведена красным в нижней части). На каждую дату можно указать свой состав бригады. Например, можно сформировать бригаду на 01.03.2022 и такой набор сотрудников будет использоваться в документах. На другую дату можно указать другой состав и/или другой набор КТУ. Тогда в документах будет использоваться другой состав бригады. При необходимости можно вернуться к предыдущим составам, просто выбрав нужную дату формирования бригады.

После проведения документов «Отчет производства» посмотреть начисленную заработную плату можно в отчете «Начисленная зарплата» подсистемы «Производство».

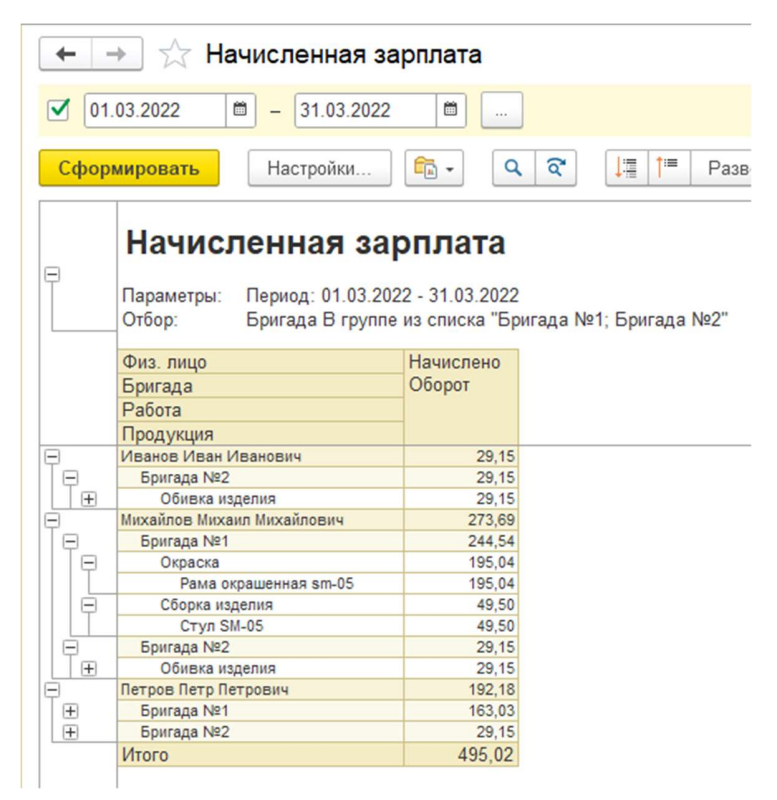

В отчете можно сгруппировать данные по сотруднику, смене, работе, продукции. Также можно посмотреть каким именно документом начислена зарплата.

Дополнительно статистику по работе бригад (если не требуется расшифровка по их составу) можно посмотреть в другом отчете «Выработка бригад»

| +        | 🔸 📩 🔂 Выработка бри         | гад                     |                        |  |
|----------|-----------------------------|-------------------------|------------------------|--|
| 01       | .04.2022 💼 - 30.04.2022     |                         |                        |  |
| Сфор     | настройки                   | <b>a</b> • Q            | ব 🗍                    |  |
| =        | Выработка бриг              | ад                      |                        |  |
| Γ        | Отбор: Бригада Заполнено    |                         |                        |  |
|          | Бригада<br>Работа           | Количество<br>выполнено | Стоимость<br>выполнено |  |
|          | Продукция<br>Характеристика | _                       |                        |  |
| Ð        | Бригада №1                  | 44,66700                | 6 782,57               |  |
| +        | Окраска                     | 1,66700                 | 325,07                 |  |
| P        | Работы по плетению          | 20,00000                | 3 000,00               |  |
| I P      | Стул без подушки            | 20,00000                | 3 000,00               |  |
|          | <без характеристики>        | 20,00000                | 3 000,00               |  |
| (±       | Сборка изделия              | 0,50000                 | 0 82,50                |  |
| P        | Слесарные работы (каркас)   | 22,50000                | 3 375,00               |  |
| +        | Каркас стула                | 22,50000                | 3 375,00               |  |
| =        | Бригада №2                  | 36,08300                | 7 137,45               |  |
| +        | Обивка изделия              | 0,58300                 | 87,45                  |  |
| <b>±</b> | Работы по сборке/упаковке   | 5,00000                 | 950,00                 |  |
| +        | Работы сварщика             | 22,50000                | 4 500,00               |  |
| +        | Сборка стенда               | 8,00000                 | 1 600,00               |  |
| Ŧ        | Смена №1                    | 21,50000                | 2 175,00               |  |
| +        | Обжарка Тофу                | 0,50000                 | 75,00                  |  |
| +        | Производство молока         | 21,00000                | 2 100,00               |  |
| Ę        | Смена №2                    | 2,70000                 | 375,00                 |  |
| +        | Обжарка Тофу                | 0,70000                 | 105,00                 |  |
| +        | Производство Тофу           | 2,00000                 | 270,00                 |  |
|          | 14                          | 104.05000               | 40 470 00              |  |

#### Продолжим выпуск продукции

Вернемся к подготовке к выпуску на предыдущем уровне вложенности (где используются каркасы стульев). После выпуска полуфабрикатов (см. рисунок выше) дефицит полуфабрикатов в форме «Подготовка к выпуску продукции» по вышестоящему заказу исчез. Остался только дефицит покупных товаров – краски для стульев. Создадим заказ на краску поставщику, далее оприходуем их на склад и вернемся в форму «Подготовка к выпуску продукции».

| 🗲 🔿 ☆ Подготовка к выпуску продукции              |                                   |                          |                  |                     |  |  |  |  |
|---------------------------------------------------|-----------------------------------|--------------------------|------------------|---------------------|--|--|--|--|
| Показать рекомендации                             |                                   |                          |                  |                     |  |  |  |  |
| Производственный заказ:                           | Производственный заказ 00000058   | в от 06.04.2022 21:05:30 | - 🗗 🕻 Oối        | новить              |  |  |  |  |
| Рассчитывать с учетом уже выпущенных по заказу ?  |                                   |                          |                  |                     |  |  |  |  |
| Редактировать количество пр                       | одукции ?                         |                          |                  |                     |  |  |  |  |
| Тип заполнения комплектующих:                     | Из заказа По спецификации ?       |                          |                  |                     |  |  |  |  |
| Заказанная продукция (1) Ма                       | атериалы / Полуфабрикаты (2)      |                          |                  |                     |  |  |  |  |
| Заказ поставщику - Про                            | изводственный заказ на полуфабрик | аты 📄 Печать 🗸           | Перемещение к    | комплектующих 🔳 👻 🗸 |  |  |  |  |
| Склад: <по всем складам>                          | 🔹 × 🖾 Дефицита нет 📃 <u>Со</u>    | здать отчет производо    | ства (выпуск про | одукции)            |  |  |  |  |
| Показывать: Список Дерев                          | 10                                |                          |                  |                     |  |  |  |  |
| N Номенклатура                                    | Характеристика                    | Количество               | Дефицит          | Ед. изм.            |  |  |  |  |
| 1 Каркас стула                                    | <Не используется>                 | 5,00000                  | 0                | шт                  |  |  |  |  |
| 2 Краска для стула <Не используется> 1,50000 0 кг |                                   |                          |                  |                     |  |  |  |  |

Дефицита ранее выпущенных полуфабрикатов и закупленных материалов нет, нажимаем кнопку «Создать отчет производства» для создания и заполнения второго документа «Отчет производства».

На закладке «Продукция» у нас будет «Каркас стула крашеный», а на закладке «Материалы / Полуфабрикаты» неокрашенный каркас и краска. На закладке «Субподрядчики» будет субподрядчик из ранее созданной спецификации.

| -   | ← → ☆ Отчет производства 00000019 от 06.04.2022 18:46:18                       |                                 |                        |                   |                   |            |            |          |          |
|-----|--------------------------------------------------------------------------------|---------------------------------|------------------------|-------------------|-------------------|------------|------------|----------|----------|
| П   | Провести и закрыть 🛐 🗐 🕅 Отчеты - 🖶 Печать 🖳 -                                 |                                 |                        |                   |                   |            |            |          |          |
| Поз | По заказу Производственный заказ 000000058 от 06.04.2022 21:05:30 🛞 без заказа |                                 |                        |                   |                   |            |            |          |          |
| Пр  | одук                                                                           | щия (1) Материалы / Полуфабрика | аты (2) Работы Субподр | адчики (1) Прочее |                   |            |            |          |          |
|     | Доба                                                                           | вить                            |                        |                   |                   | Поиск (Ctr | I+F)       |          | × Еще •  |
| 1   | 1                                                                              | Спецификация                    | Контрагент             | Договор           | Номенклатура      | Характери  | Количество | Ед. изм. | Цена     |
|     | 1                                                                              | Спецификация на Каркас стула    | Субподрядчик Плюс      | Договор подряда   | Услуги подрядчика | <характер  | 5,00000    | шт       | 5 000,00 |

Ранее документами «Отчет производства» мы выпустили «Каркас стула» и далее «Каркас стула окрашенный». На рисунке ниже наглядно показано, какую часть нашего изделия мы с вами уже выпустили. Рисунок создан на основе полной спецификации на продукцию (кнопка «Структура» в форме справочника «Спецификации»).

| ☆ Стул плетёный                   |         |              |                           |  |  |  |  |  |  |
|-----------------------------------|---------|--------------|---------------------------|--|--|--|--|--|--|
| 🖨 Полная спецификация             |         |              |                           |  |  |  |  |  |  |
| Состав спецификации               | Характе | Количество   | Вид                       |  |  |  |  |  |  |
| <ul> <li>Стул плетёный</li> </ul> |         | 1 шт         | Продукция и полуфабрикаты |  |  |  |  |  |  |
| ⊝ Стул без подушки                |         | 1 шт         | Продукция и полуфабрикаты |  |  |  |  |  |  |
| 😑 Каркас стула крашеный           |         | 1 шт         | Продукция и полуфабрикаты |  |  |  |  |  |  |
| ⊝ Каркас стула                    |         | 1 шт         | Продукция и полуфабрикаты |  |  |  |  |  |  |
| Труба 1                           |         | 3 пог. м     | Материалы                 |  |  |  |  |  |  |
| Труба 2                           |         | 6 пог. м     | Материалы                 |  |  |  |  |  |  |
| Труба 3                           |         | 1,200 пог. м | Материалы                 |  |  |  |  |  |  |
| Слесарные работ                   |         | 4,500 час    | Работы                    |  |  |  |  |  |  |
| Работы сварщика                   |         | 4,500 час    | Работы                    |  |  |  |  |  |  |
| Краска для стула                  |         | 0,300 кг     | Материалы                 |  |  |  |  |  |  |
| Услуги подрядчика                 |         | 1 шт         | Работы                    |  |  |  |  |  |  |
| Веревка                           |         | 100 пог. м   | Материалы                 |  |  |  |  |  |  |
| Работы по плетению                |         | 4 ч          | Работы                    |  |  |  |  |  |  |
| ⊝ Чехол на стул                   |         | 1 шт         | Продукция и полуфабрикаты |  |  |  |  |  |  |
| Ткань обивочная                   |         | 0,500 пог. м | Материалы                 |  |  |  |  |  |  |
| Молния                            |         | 0,500 пог. м | Материалы                 |  |  |  |  |  |  |
| Бегунок                           |         | 1 шт         | Материалы                 |  |  |  |  |  |  |
| Услуги подрядчика                 |         | 1 шт         | Работы                    |  |  |  |  |  |  |
| Полеуретан                        | 1 шт    |              | Материалы                 |  |  |  |  |  |  |
| Синтепон                          |         | 0,500 пог. м | Материалы                 |  |  |  |  |  |  |
| Работы по сборке/упаковке         |         | 1ч           | Работы                    |  |  |  |  |  |  |

Нам осталось выпустить полуфабрикат «Чехол на стул», полуфабрикат «Стул без подушки». И затем выпустить основное наше изделие «Стул плетёный».

Выпуск этих изделий (полуфабрикатов и основного изделия) ничем не отличается от рассмотренных выше, тем более у нас уже созданы производственные заказы на них. Далее можно в удобном

механизме «Подготовка к выпуску» выбирать не выполненный производственный заказ, покупать для него материалы (заказ поставщику -> поступление товаров) и формировать документы «Отчет производства».

Создание документа на основное изделие также ничем не отличается от создания документов для выпуска полуфабрикатов. Обратите только внимание на то, какие склады указаны на закладке «Прочее» в документе «Отчет производства».

| 🗕 🔶 🕁 Отче             | ет производства 0000002              | 21   | от  | 06.04.2022         | <b>19:22:15</b> <i>ි</i>         | :  | ×    |
|------------------------|--------------------------------------|------|-----|--------------------|----------------------------------|----|------|
| Провести и закрыть     | 📑 🗐 🕅 Отчеты -                       | П    | еча | гь 💽 👻             |                                  | Εц | ųe → |
| Показать рекомендации  |                                      |      |     |                    |                                  |    |      |
| Выполнено: 🗹 Выпуск і  | продукции 🗹 Списание материалов      |      | В   | ыполнение работ    | Услуги субподрядчиков 🗌 Выработк |    | одов |
| По заказу Производстве | нный заказ 000000056 от 06.04.2022 2 | 21:0 | 5:3 | <u>9 🛛 🔊 без :</u> | <u>38Ka3a</u>                    |    |      |
| Продукция (1) Матер    | иалы / Полуфабрикаты (4) 🛛 Работы (  | (1)  | С   | убподрядчики       | Прочее                           |    |      |
| Склад материалов:      | Производство                         | •    | Ŀ   | Валюта:            | RUB                              | •  | Ŀ    |
| Склад продукции:       | Производство                         | •    | C   | Проект:            | Мебель из ротанга                | •  | C    |
| Организация:           | ООО "Завод №1"                       | •    | C   | Ответственный:     | Иванов Иван Иванович             | •  | c    |
| Подразделение:         | Основное                             | •    | C   | Описание:          |                                  |    |      |
| Вид цен на материалы:  | Производство                         | •    | C   |                    |                                  |    |      |
| Вид цены на работы:    | Работы и услуги                      | •    | C   |                    |                                  |    |      |
| L                      |                                      |      |     | Корректировка о    | себестоимости 0,00               |    |      |

Итак, мы выпустили нашу продукцию «Стул плетёный» на склад. Проверить актуальные остатки можно по стандартному отчету «Отчеты по складу \ Ведомость по товарам на складах» программы «1С:Управление торговлей» (подсистема «Склад и доставка»)

| <b>V</b> 0 |                                |                                |                                                      | bapamina                                | CNIA          | дах              |               |           |                     |
|------------|--------------------------------|--------------------------------|------------------------------------------------------|-----------------------------------------|---------------|------------------|---------------|-----------|---------------------|
|            | 1.04.202                       | 22 🗎 -                         | 30.04.2022                                           | <b>—</b>                                |               | Склад:           | Готовая проду | /кция     |                     |
| Сфо        | рмиров                         | ать На                         | астройки                                             | <b>a</b> - Q                            | ବ             | 1ª 1ª            | ■ Разворачи   | вать до 👻 | <b>a</b>            |
| 9          | <b>Вед</b><br>Параме<br>Отбор: | омость<br>тры: Перио,<br>Номен | <b>ь ПО ТОЕ</b><br>д: 01.04.2022 -<br>клатура В груп | варам н<br>30.04.2022<br>пе из списка " | асі<br>Стул п | клада            | x             |           |                     |
|            | Склад                          |                                |                                                      |                                         | Ко            | личество         |               |           |                     |
|            | Артикул                        | п Ном<br>Хара<br>Сери          | енклатура,<br>ктеристика,<br>ія                      | Ед. изм.                                | Ha            | чальный<br>таток | Приход        | Расход    | Конечный<br>остаток |
|            | Регистр                        | атор                           |                                                      |                                         | 4 <u>E</u>    |                  |               |           |                     |
|            | Производ                       | аство                          |                                                      |                                         |               |                  | 5,000         |           | 5,000               |
| Θ.         |                                | Ст                             | ул плетёный, ,                                       | шт                                      |               |                  | 5,000         |           | 5,000               |
|            | Отч                            | нет производств                | а 000000021 от 0                                     | 6.04.2022 19:22:1                       | 15            |                  | 5,000         |           | 5,000               |
| . L        | Итого                          |                                |                                                      |                                         |               |                  | 5,000         |           | 5,000               |
|            | Итог                           | о товар                        | ов в еди                                             | ницах хр                                | ране          | ения             |               |           |                     |
|            | LA.                            | Нацальный                      | Приход                                               | Dacyon                                  | Kouor         | u. už            |               |           |                     |
|            | Main.                          | остаток                        | приход                                               | гасход                                  | остато        | ныи              |               |           |                     |
|            | шт                             | OCTATOR                        | 5 000                                                |                                         | ocialo        | 5 000            |               |           |                     |
|            | Итого                          |                                | 5,000                                                |                                         |               | 5,000            |               |           |                     |

Менеджеры по продажам теперь могут реализовывать нашу продукцию также, как и обычные покупные товары.

Откроем исходный документ «Заказ клиента» и создадим на его основе документ «Реализация товаров и услуг».

|                 |                        |               |                 |             |              | структурн  | ое подраз      | деление         |           |                  |                 | Br          |
|-----------------|------------------------|---------------|-----------------|-------------|--------------|------------|----------------|-----------------|-----------|------------------|-----------------|-------------|
| Груз            | ополучатель Торговый,  | Дом ТехноП.   | пюс             | 1.5~        |              |            |                |                 |           |                  |                 |             |
| Ало             | ес доставки            |               |                 | op          | ганизация, а | дрес, теле | фон, факс      | с, банковские р | реквизиты |                  |                 |             |
|                 |                        |               |                 |             |              | здр        | ес достав      | ки              |           |                  |                 |             |
|                 | Поставщик ООО "Заво    | од №1", ИНН   | 6683012761,     | p/c 4088888 | 38888888     | 888888     | в банке        | БИК к/с         |           |                  |                 |             |
|                 | Плательщик Торговый,   | Дом ТехноП    | пюс             | op          | ганизация, а | дрес, теле | фон, факс      | с, банковские р | реквизиты |                  |                 |             |
|                 | Основание Заказ клиен  | нта № ЦБ-З о  | т 6 апреля 2022 | ор<br>Г.    | ганизация, а | дрес, теле | фон, факс      | с, банковские р | реквизиты |                  |                 |             |
|                 |                        |               |                 |             |              | догов      | ор, заказ-н    | аряд            |           |                  |                 |             |
|                 |                        |               |                 |             | Номер        | докумен    | та Дат         | а составлен     | ия        |                  |                 | Транспортна |
|                 |                        | TOE           | ВАРНАЯ НАК      | ЛАДНАЯ      | l            | ЦБ-3       | (              | 06.04.2022      |           |                  |                 |             |
|                 |                        |               |                 |             |              |            |                |                 |           |                  |                 |             |
| Ho-             | Т                      | овар          |                 | Единица и:  | змерения     | D          | Кол            | ичество         |           | Коли-            |                 | 0           |
| мер             | наименование характери | стика сорт    |                 | наиме-      | кол по       | лаков      | в              | мест            | Macca     | чество           | Цена,           | учета НДС.  |
| по по-<br>рядку | артикул товар          | а             | код             | нование     | ОКЕИ         | ки         | одном<br>месте | штук            | брутто    | (масса<br>нетто) | руб. коп.       | руб. коп.   |
| 1               | 2                      |               | 3               | 4           | 5            | 6          | 7              | 8               | 9         | 10               | 11              | 12          |
| 1               | Стул плетёный          |               | ЦБ-00000300     | ШТ          | 796          | шт         | 1,000          | 5               |           | 5,000            | 20 000,00       | 100 000,00  |
|                 |                        |               |                 |             | Bee          | CO DO H21  | ОТОГО          | 5               |           | 5,000            | X               | 100 000,00  |
|                 | Товарная               | а накладная и | меет приложен   | ие на       | Due          | TO NO Har  | зтадной        |                 |           | 5,000            | ~               | 100 000,00  |
|                 | и содер»               | кит Од        | цин             | -           |              |            |                |                 |           | порядко          | вых номеров зап | исей        |
|                 |                        |               |                 |             | Масса        | рописью    |                |                 |           |                  |                 | Г           |
|                 |                        |               |                 |             | wacca        | груза (н   | enoj           |                 |           | пропис           | сью             | <b> </b>    |
|                 | Всего ме               | аст Пя        | Th              |             | Macca        | груза (б   | (OTTVC         |                 |           |                  |                 |             |

Мы реализовали собственную продукцию клиенту, ведомость по товарам на складах показывает это движение.

| +   | ->                      | 🖉 Ведом                         | юсть по то                        | оварам на                             | складах               |                 |                      |        |              |                     |
|-----|-------------------------|---------------------------------|-----------------------------------|---------------------------------------|-----------------------|-----------------|----------------------|--------|--------------|---------------------|
|     | 01.04.202               | 2 🗎 –                           | 30.04.2022                        |                                       | C K                   | илад: Готовая п | родукция             |        |              | •                   |
| Сфо | ормиров                 | на                              | астройки                          | <b>a</b> •                            | ব 🚦                   | 🏥 Разво         | рачивать до 🧃        | e a    | . <u>↓</u> 🖂 | 3 -                 |
|     | Вед<br>Параме<br>Отбор: | омость<br>тры: Период<br>Номені | а: 01.04.2022 -<br>клатура В груг | зарам н<br>30.04.2022<br>пе из списка | а скла<br>Стул плетён | адах<br>ый"     |                      |        |              |                     |
|     | Склад                   |                                 |                                   |                                       |                       |                 | Количество           |        |              |                     |
|     | Артику                  | 1                               | Номенкла<br>Характери             | тура,<br>стика, Серия                 | Ед. изм.              |                 | Начальный<br>остаток | Приход | Расход       | Конечный<br>остаток |
|     | Регистр                 | атор                            |                                   |                                       |                       | 1E              |                      |        |              |                     |
| Ę   | Произво,                | аство                           |                                   |                                       |                       |                 |                      | 5,000  | 5,000        |                     |
| E.  |                         |                                 | Стул пле                          | тёный, ,                              | шт                    |                 |                      | 5,000  | 5,000        |                     |
|     | OT                      | ет производств                  | а 000000021 от 0                  | 6.04.2022 19:22:                      | 15                    |                 |                      | 5,000  |              | 5,000               |
|     | Pea                     | лизация товаров                 | в и услуг 00ЦБ-0                  | 00003 of 06.04.20                     | 022 19:25:04          |                 | 5,000                | 5 000  | 5,000        |                     |
|     | Итого                   |                                 |                                   |                                       |                       |                 |                      | 5,000  | 5,000        |                     |
|     | Итог                    | о товар<br>Количество           | ов в еди                          | ницах х                               | ранени                | я               |                      |        |              |                     |
|     | ИЗМ.                    | Начальный                       | Приход                            | Расход                                | Конечный              |                 |                      |        |              |                     |
|     |                         | остаток                         |                                   |                                       | остаток               |                 |                      |        |              |                     |
|     | шт                      |                                 | 5,000                             | 5,000                                 |                       | _               |                      |        |              |                     |
|     | Итого                   |                                 | 5,000                             | 5,000                                 |                       |                 |                      |        |              |                     |

## Производственные отчеты

Модуль «Наше производство» содержит ряд отчетов, в которых мы можем посмотреть себестоимость выпущенной продукции, выполненные работы и другие производственные данные.

На рисунках ниже приведены примеры отчетов, полученных по введенным выше документам. Обратите внимание, что стоимость в документах и отчетах указана демонстрационная.

| +          | 🔸 ☆ Себестоимость                                  | продукции                                                                                                    |                        |
|------------|----------------------------------------------------|----------------------------------------------------------------------------------------------------|------------------------|
| <b>J</b> 0 | 1.04.2022 🗎 – 30.04.2022                           |                                                                                                    |                        |
| Сфо        | рмировать Настройки                                | € Q Q ↓ =  = F                                                                                                    | Разворачивать до       |
|            | Себестоимость п                                    | <b>ІРОДУКЦИИ</b><br>2 - 30.04.2022                                                                                                    |                        |
|            | Продукция                                          |                                                                                                    | Себестоимость          |
|            | Характеристика                                     |                                                                                                    | единицы                |
|            | Заказ                                              |                                                                                                    |                        |
|            | Номонилатира                                       |                                                                                                    |                        |
| 1          | Каркас ступа                                       | Ларактеристика номенклатуры                                                                                                    | 7 479 000              |
| í.         | Каркас стула крашеный                              |                                                                                                    | 5 360.000              |
| i.         | Стул без подушки                                   |                                                                                                    | 9 960.000              |
|            | Стул плетёный                                      |                                                                                                    | 11 702,000             |
| Ξ          | <без характеристики продукции>                     |                                                                                                    | 11 702,000             |
|            | Производственный заказ 0000000                     | 56 ot 06.04.2022 21:05:39                                                                                                    | 11 702,000             |
|            | Полеуретан                                         | <без характеристики>                                                                                                    | 600,000                |
|            | Работы по сборке/упаковке                          | <без характеристики>                                                                                                    | 190,000                |
|            | Синтепон                                           | <без характеристики>                                                                                                    | 300,000                |
|            |                                                    | - E a a transmission and a structure to the structure to the structure to | 9 360.000              |
|            | Стул без подушки                                   | «оез характеристики»                                                                                                    |                        |
|            | Стул без подушки<br>Чехол на стул                  | <без характеристики><br><без характеристики>                                                                                                    | 1 252,000              |
|            | Стул без подушки<br>Чехол на стул<br>Чехол на стул | <без характеристики><br><без характеристики>                                                                                                    | 1 252,000<br>1 252,000 |

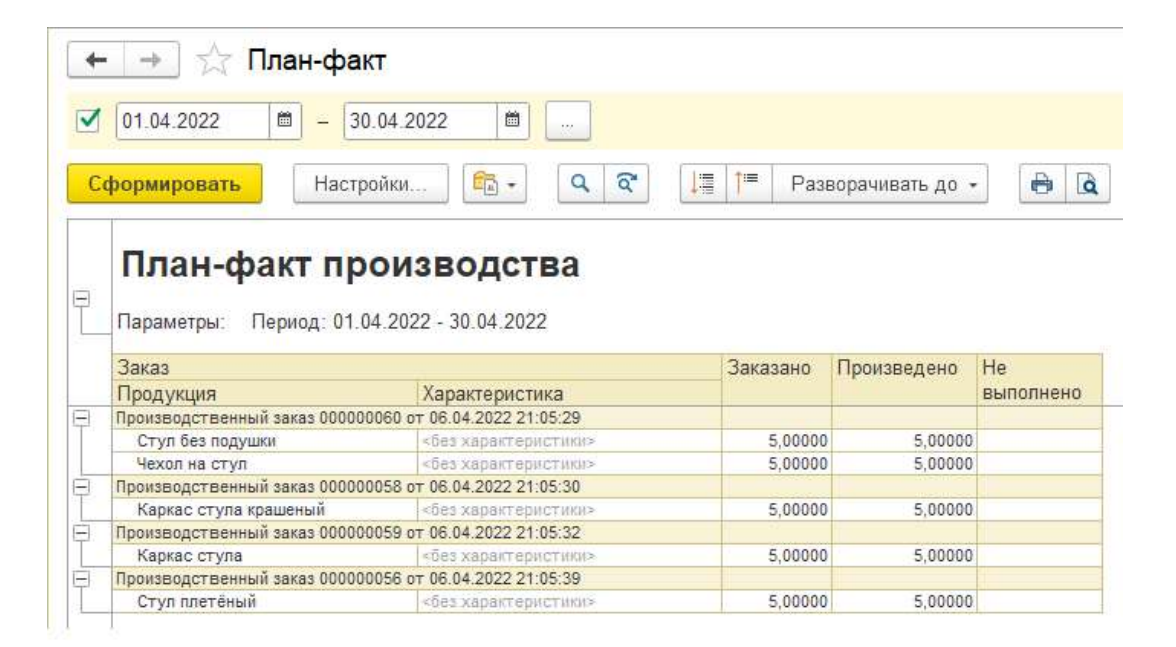

| +                | 🔸 🔆 Выполнени                                                                                                    | е работ                                                                                                    |                                                                                                    |
|------------------|----------------------------------------------------------------------------------------------------|----------------------------------------------------------------------------------------------------|----------------------------------------------------------------------------------------------------|
| ☑ [              | 01.04.2022                                                                                                    | .2022                                                                                                    |                                                                                                    |
| Сф               | ормировать Настройк                                                                                                    | и 💼 🗸                                                                                                    | ৫ ব                                                                                                    |
| P                | Выполнение р                                                                                                    | абот                                                                                                    |                                                                                                    |
|                  | _Параметры: Период: 01.04<br>Работа                                                                                                    | Количество                                                                                                    | Стоимость                                                                                                    |
|                  | Продукция                                                                                                    | выполнено                                                                                                    | выполнено                                                                                                    |
| _                | ларактеристика                                                                                                    |                                                                                                    |                                                                                                    |
| -                | Defense of an entry of a                                                                                                    | 00.00000                                                                                                    | 2 000 00                                                                                                    |
| To               | Работы по плетению                                                                                                    | 20,00000                                                                                                    | 3 000,00                                                                                                    |
| Τ₽               | Работы по плетению<br>Стул без подушки                                                                                                    | 20,00000 20,00000                                                                                                    | 3 000,00<br>3 000,00                                                                                           |
| ĪĿ               | Работы по плетению<br>Стул без подушки<br><без характеристики><br>Работы по сборкобизатовка                                                                                                    | 20,00000<br>20,00000<br>20,00000<br>5,00000                                                                                     | 3 000,00<br>3 000,00<br>3 000,00                                                                               |
| I<br>T.          | Работы по плетению<br>Стул без подушки<br><без характеристики><br>Работы по сборке/упаковке<br>Ступ претёный                                                                                                    | 20,00000<br>20,00000<br>20,00000<br>5,00000<br>5,00000                                                                          | 3 000,00<br>3 000,00<br>3 000,00<br>950,00                                                                     |
| [ <u>p</u><br>[p | Работы по плетению<br>Стул без подушки<br><без характеристики><br>Работы по сборке/упаковке<br>Стул плетёный<br><без характеристики>                                                                                                    | 20,00000<br>20,00000<br>20,00000<br>5,00000<br>5,00000<br>5,00000                                                               | 3 000,00<br>3 000,00<br>3 000,00<br>950,00<br>950,00<br>950,00                                                 |
|                  | Работы по плетению<br>Стул без подушки<br>«без характеристики»<br>Работы по сборке/упаковке<br>Стул плетёный<br>«без характеристики»<br>Работы сарошика                                                                                                    | 20,00000<br>20,00000<br>20,00000<br>5,00000<br>5,00000<br>5,00000<br>22,50000                                                   | 3 000,00<br>3 000,00<br>9 50,00<br>9 50,00<br>9 50,00<br>4 500,00                                              |
|                  | Работы по плетению<br>Стул без подушки<br><без характеристики><br>Работы по сборке/упаковке<br>Стул плетёный<br><без характеристики><br>Работы сварщика<br>Каркас стула                                                                                              | 20,00000<br>20,00000<br>5,00000<br>5,00000<br>5,00000<br>22,50000<br>22,50000<br>22,50000                                       | 3 000,00<br>3 000,00<br>3 000,00<br>950,00<br>950,00<br>950,00<br>4 500,00<br>4 500,00                         |
|                  | Работы по плетению<br>Стул без подушки<br><без характеристики><br>Работы по сборке/упаковке<br>Стул плетёный<br><без характеристики><br>Работы сварщика<br>Каркас стула<br><без характеристики>                                                                      | 20,00000<br>20,00000<br>5,00000<br>5,00000<br>5,00000<br>22,50000<br>22,50000<br>22,50000                                       | 3 000,00<br>3 000,00<br>950,00<br>950,00<br>950,00<br>4 500,00<br>4 500,00<br>4 500,00                         |
|                  | Работы по плетению<br>Стул без подушки<br><без характеристики><br>Работы по сборке/упаковке<br>Стул плетёный<br><без характеристики><br>Работы сварщика<br>Каркас стула<br><без характеристики><br>Спесарные работы (каркас)                                         | 20,0000<br>20,0000<br>5,0000<br>5,0000<br>5,0000<br>22,5000<br>22,5000<br>22,5000<br>22,5000                                    | 3 000,00<br>3 000,00<br>950,00<br>950,00<br>950,00<br>4 500,00<br>4 500,00<br>4 500,00<br>3 375,00             |
|                  | Работы по плетению<br>Стул без подушки<br><без характеристики><br>Работы по сборке/упаковке<br>Стул плетёный<br><без характеристики><br>Работы сварщика<br>Каркас стула<br><без характеристики><br>Спесарные работы (каркас)<br>Каркас стула                         | 20,00000<br>20,00000<br>5,00000<br>5,00000<br>22,50000<br>22,50000<br>22,50000<br>22,50000<br>22,50000<br>22,50000              | 3 000,00<br>3 000,00<br>950,00<br>950,00<br>950,00<br>4 500,00<br>4 500,00<br>4 500,00<br>3 375,00<br>3 375,00 |
|                  | Работы по плетению<br>Стул без подушки<br>«без характеристики»<br>Работы по сборке/упаковке<br>Стул плетёный<br>«без характеристики»<br>Работы сварщика<br>Каркас стула<br>«без характеристики»<br>Слесарные работы (каркас)<br>Каркас стула<br>«без характеристики» | 20,00000<br>20,00000<br>5,00000<br>22,50000<br>22,50000<br>22,50000<br>22,50000<br>22,50000<br>22,50000<br>22,50000<br>22,50000 | 3 000,00<br>3 000,00<br>950,00<br>950,00<br>4 500,00<br>4 500,00<br>4 500,00<br>3 375,00<br>3 375,00           |

Для собственной продукции мы можем использовать стандартные отчеты программы «1С:Управление торговлей» не только для контроля остатков, но и для определения финансовых результатов.

Примечание: Финансовые отчеты могут быть корректно построены после закрытия месяца (выполняется стандартной процедурой «1С:Упрвление торговлей») либо после расчета предварительной себестоимости регламентным заданием «Расчет предварительной себестоимости товаров».

Давайте построим стандартный отчет «Валовая прибыль предприятия». Этот стандартный отчет находится в подсистеме «Финансовый результат и контроллинг», пункт «Отчеты по финансовому результату», отчет «Валовая прибыль предприятия» в нижней части формы. Из отчета мы увидим себестоимость, полученную производственными документами. Также мы сможем посмотреть рентабельность продаж собственной продукции.

|                                                                                                    | дприятия                                                                   |                                                                                               |                                                                                                    |                              |                                                                    |                                                      |                                                                                                |
|----------------------------------------------------------------------------------------------------|----------------------------------------------------------------------------|-----------------------------------------------------------------------------------------------|----------------------------------------------------------------------------------------------------|------------------------------|--------------------------------------------------------------------|------------------------------------------------------|------------------------------------------------------------------------------------------------|
| 01.04.2022                                                                                                    | По                                                                         | одразделение:                                                                                 |                                                                                                    |                              | ×                                                                  |                                                      | Менеджер:                                                                                      |
| формировать Настройки                                                                                                    | ৫ ব                                                                        | ≣ †≔ Разворач                                                                                 | ивать до 👻 🔒                                                                                                    | à ± (                        | <b>×</b>                                                           |                                                      | ∑ Введите                                                                                      |
| Параметры: Период: 01.04.2022 - 30.04.202<br>Показывать продажи: Кроме пр<br>Данные продаж: В валюте упр.                                                                                      | <b>ДПРИЯТИЯ</b><br>2<br>родаж между собс<br>. учета с НДС                  | (КОВ)<br>твенными юр. лица                                                                    | ми                                                                                                    |                              |                                                                    |                                                      |                                                                                                |
| По подразделениям                                                                                                    |                                                                            |                                                                                               |                                                                                                    |                              |                                                                    |                                                      |                                                                                                |
| По подразделениям                                                                                                    | Выручка                                                                    | Себестоимость то                                                                              | BADOB                                                                                                    |                              | Валовая                                                            | 17                                                   | Рентабельность                                                                                 |
| По подразделениям<br>Подразделение                                                                                                    | Выручка                                                                    | Себестоимость то<br>Всего                                                                     | варов<br>Стоимость<br>закупки                                                                                      | Доп. расходы                 | Валовая<br>прибыль                                                 | 17                                                   | Рентабельность,<br>%                                                                           |
| По подразделениям Подразделение Основное                                                                                                    | Выручка                                                                    | Себестоимость то<br>Всего<br>57 560,00                                                        | варов<br>Стоимость<br>закупки<br>57 560.00                                                                         | Доп. расходы                 | Валовая<br>прибыль<br>6                                            | <b>↓</b><br>2 440,00                                 | Рентабельность,<br>%<br>52,                                                                    |
| По подразделениям<br>Подразделение<br>Основное<br>Итого                                                                                                    | Выручка<br>120 000,00<br>120 000,00                                        | Себестоимость то<br>Всего<br>57 560,00<br>57 560,00                                           | варов<br>Стоимость<br>закупки<br>57 560,00<br>57 560,00                                                            | Доп. расходы                 | Валовая<br>прибыль<br>6<br>62                                      | 1<br>2 440,00<br>440,00                              | Рентабельность.<br>%<br>52,                                                                    |
| По подразделениям<br>Подразделение<br>Основное<br>Итого<br>По менеджерам<br>Менеджер                                                                                                    | Выручка<br>120 000,00<br>120 000,00<br>Выручка                             | Себестоимость то<br>Всего<br>57 560,00<br>57 560,00                                           | варов<br>Стоимость<br>закупки<br>57 560,00<br>57 560,00                                                            | Доп. расходы                 | Валовая<br>прибыль<br>62<br>Валовая                                | 4<br>2 440,00<br>440,00<br>↓≣                        | Рентабельность.<br>%<br>52,<br>52,1<br>Рентабельность.                                         |
| По подразделениям<br>Подразделение<br>Основное<br>Итого<br>По менеджерам<br>Менеджер<br>Заказ клиента / Реализация                                                                             | Выручка<br>120 000,00<br>120 000,00<br>Выручка                             | Себестоимость то<br>Всего<br>57 560,00<br>57 560,00<br>Себестоимость то<br>Всего              | варов<br>Стоимость<br>закупки<br>57 560,00<br>57 560,00<br>57 560,00<br>Стоимость<br>закупки                       | Доп. расходы<br>Доп. расходы | Валовая<br>прибыль<br>6<br>62<br>Валовая<br>прибыль                | 1<br>2 440,00<br>440,00<br>↓₹                        | Рентабельность<br>%<br>52,<br>52,<br>Рентабельность<br>%                                       |
| По подразделениям<br>Подразделение<br>Основное<br>Итого<br>По менеджерам<br>Заказ клиента / Реализация<br>Иванов Иван Иванович                                                                 | Выручка<br>120 000,00<br>120 000,00<br>Выручка<br>120 000,00               | Себестоимость то<br>Всего<br>57 560,00<br>57 560,00<br>Себестоимость то<br>Всего<br>57 560,00 | варов<br>Стоимость<br>закупки<br>57 560,00<br>57 560,00<br>варов<br>Стоимость<br>закупки<br>57 560,00              | Доп. расходы<br>Доп. расходы | Валовая<br>прибыль<br>6<br>62<br>Валовая<br>прибыль                | ↓<br>2 440,00<br>440,00<br>↓<br>2 440,00             | Рентабельность,<br>%<br>52,<br>52,<br>Рентабельность,<br>%<br>52,                              |
| По подразделениям<br>Подразделение<br>Основное<br>Итого<br>По менеджерам<br>Менеджер<br>Заказ клиента / Реализация<br>Иванов Иван Иванович<br>Заказ клиента 00ЦБ-000003 от 06.04.2022 18.24.41 | Выручка<br>120 000,00<br>120 000,00<br>Выручка<br>120 000,00<br>120 000,00 | Себестоимость то<br>Всего<br>57 560,00<br>57 560,00<br>Себестоимость то<br>Всего<br>57 560,00 | варов<br>Стоимость<br>закупки<br>57 560,00<br>57 560,00<br>варов<br>Стоимость<br>закупки<br>57 560,00<br>57 560,00 | Доп. расходы<br>Доп. расходы | Валовая<br>прибыль<br>6<br>6<br>62<br>Валовая<br>прибыль<br>6<br>6 | ↓<br>2 440,00<br>440,00<br>↓<br>2 440,00<br>2 440,00 | Рентабельность,<br>%<br>52,<br>52,1<br>Рентабельность,<br>%<br>52,<br>52,<br>52,<br>52,<br>52, |

### Предварительная калькуляция

Дополнительной возможностью модуля «Наше производство» является возможность предварительно оценить себестоимость выпускаемой продукции. Сделать это можно через специальный документ «Калькуляция». В отличие от справочника «Спецификации» он содержит не только структуру выпускаемой продукции, но и цены на компоненты. Создание документа «Калькуляция» не является обязательным для выпуска продукции. Но калькуляция позволяет оценить (по различным вариантам) планируемую себестоимость продукции или партии продукции.

Создадим документ «Калькуляция» в подсистеме «Производство», укажем выпускаемую продукцию и спецификацию. После нажатия на кнопку «Выполнить калькуляцию» мы получим рассчитанную себестоимость. Расчет выполняется исходя из количества, указанного в спецификации, в нашем случае на 1 единицу продукции.

| Провести и закрыть         Создать на основании •         Отчеть •         Печать           Посазать рекомендации         Номер:         00000007 or         13.03.2022 10:39:22         Посазать рекомендации           Номер:         00000007 or         13.03.2022 10:39:22         П           Продукция:         Стул SM.05         • Ø           На количество:         1.00         • Ø           Выполнить калькуляцию         Себестоимость:         3.083,88         • на ед.:         3.067,38           Материалы / Полуфабриканы (3067,38 руб.)         Работы (16,50 руб.)         Субподрядчки (0.00 руб.)         Олоче           Посазывать:         Списох Дерево                                                                                                    | 🗲 🔿 ☆ Калькуляция 00000007 с                                      | т 13.03.2022 10:39:22                       |             |          |          |
|----------------------------------------------------------------------------------------------------|-------------------------------------------------------------------|---------------------------------------------|-------------|----------|----------|
| Показать рекомендации           Номер:         00000007         or:         10.03.2022 10.39.22         0           Продукции:         Cryn SM.05         • Ø           Спецификация:         Cneцификация:         Cneцификация:         1.00           Выполнить калькуляцию         Ceбестоимость:         3 083.88         • Ha eq.:         3 067.38           Материалы:         Голуфабрикация:         Geбестоимость:         3 083.88         • Ha eq.:         3 067.38           Похазывать:         Список         Дерево         Добавить         •         •           Показывать:         Список         Дерево         1         Рамо окрашенная sm.05         Че используется>         1.000         ur         1 105.44           2         Сидение sm.05         <Не используется>         1.000         ur         1 105.44           2         Сидение sm.05         <Не используется>         1.000         ur         1 105.44           3         Спинка sm.05         <Не используется>         1.000         ur         1 105.44           4         Заглушка дикаметр 16         <Не используется>         1.000         ur         100.40           5         Заглушка дикаметр 25 верх         <Не используется>         2.000 | Провести и закрыть                                                | новании 👻 🗈 Отчеты 👻 🖨 Печать               |             |          |          |
| Номер: 00000007 от 13.03.2022 10.39.22 В<br>Продукция: Стул SM-05 • ₽<br>На количество: 1.00<br>▶ Выполнить калькулящию Себестоимость: 3 083.88 • на ед.: 3 067,38<br>Материалы / Полуфабрикаты (3067,38 руб.) Работы (16,50 руб.) Сублодрядчки (0.00 руб.) Отходы (0.00 руб.) Прочее<br>Показывать: Список Дерево<br>Добавить • • •<br>N Номенклатура Характеристика Количество Ед. изм. Цена •<br>1 Рама окрашенная sm-05 < Не используется> 1,000 шт 1105,44<br>2 Сидение sm-05 < Не используется> 1,000 шт 970,59<br>3 Спинка sm-05 < Не используется> 1,000 шт 970,59<br>3 Спинка sm-05 < Не используется> 1,000 шт 661,75<br>4 Заглушка дияметр 16 < Не используется> 1,000 шт 6,00<br>5 Заглушка дияметр 25 верх < Не используется> 4,000 шт 12,00<br>6 Саморез 4,5*20 < Не используется> 4,000 шт 1,200<br>7 Винг Мб*25 < Не используется> 4,000 шт 1,200<br>8 Сетка улаковочная < Не используется> 4,000 шт 1,200<br>9 Стрейч < Не используется> 2,200 м 60,000                                                                                                    | Показать рекомендации                                             |                                             |             |          |          |
| Продукция:       Стул SM.05       • Ø         Спецификация:       Спецификация на Стул SM.05       • Ø         На количество:       1,00         ▶ Выполнить калькуляцию       Себестоимость:       3 083,88       • Ha eq.:       3 067,38         Материалы / Полуфабрикаты (3067,38 руб.)       Работы (16,50 руб.)       Субподрядчки (0,00 руб.)       Прочее         Показывать:       Список       Дерево                                                                                                    | Номер: 000000007 от: 13.03.2022 10:39:2                           | 2 🗎                                         |             |          |          |
| Спецификация: Спецификация на Ступ SM-05 • Ø<br>На количество: 1,00<br>• Выполнить калькуляцию Себестоимость: 3 083,88 • на ед.: 3 067,38<br>Материалы / Попуфабрикаты (3067,38 руб.) Работы (16,50 руб.) Сублодрядчки (0,00 руб.) Отходы (0,00 руб.) Прочее<br>Показывать: Список Дерево<br>Добавить • • •<br>N Номенклатура Харакгеристика Количество Ед. изм. Цена •<br>1 Рама окрашенная sm-05 < Не используется> 1,000 шт 1105,44<br>2 Сидение sm-05 < Не используется> 1,000 шт 970,59<br>3 Спинка sm-05 < Не используется> 1,000 шт 561,75<br>4 Заглушка диаметр 16 < Не используется> 1,000 шт 6,00<br>5 Заглушка диаметр 25 верх < Не используется> 2,000 шт 12,00<br>6 Саморез 4,5°20 < Не используется> 4,000 шт 1,200<br>7 Винт М6°25 < Не используется> 4,000 шт 1,200<br>8 Сетка улаковочная < Не используется> 2,000 м 1,200                                                                                                    | Продукция: Стул SM-05                                             | <b>ユ</b>                                    |             |          |          |
| На количество: 1,00<br>▶ Выполнить калькуляцию Себестоимость: 3 083,88 : на ед.: 3 067,38<br>Материалы / Полуфабрикаты (3067,38 руб.) Работы (16,50 руб.) Субподрядчки (0.00 руб.) Отходы (0.00 руб.) Прочее<br>Показывать: Список Дерево<br>Добавить<br>N Номенклатура Характеристика Количество Ед. изм. Цена<br>1 Рама окрашенная sm-05 <Не используется> 1,000 шт 1105,44<br>2 Сидение sm-05 <Не используется> 1,000 шт 970,59<br>3 Спинка sm-05 <Не используется> 1,000 шт 970,59<br>3 Спинка sm-05 <Не используется> 1,000 шт 970,59<br>4 Заглушка диаметр 16 <Не используется> 1,000 шт 6,00<br>5 Заглушка диаметр 25 верх <Не используется> 4,000 шт 12,00<br>6 Саморез 4,5*20 <Не используется> 4,000 шт 1,200<br>7 Винт М6*25 <Не используется> 4,000 шт 1,200<br>8 Сетка улаковочная <Не используется> 2,200 м 60,000<br>9 Стрейч <Не используется> 10,000 м 24,000 м 42,000                                                                                                    | Спецификация: Спецификация на Стул SM-05                          | - D                                         |             |          |          |
| Выполнить калькуляцию         Себестоимость:         3 083,88         на ед.:         3 067,38           Материалы / Полуфабрикаты (3067,38 руб.)         Работы (16,50 руб.)         Субподрядчки (0,00 руб.)         Отходы (0,00 руб.)         Прочее           Показывать:         Список         Дерево              Цена            1         Рама окрашенная sm-05 <he используется="">         1,000         шт         1105,44            2         Сидение sm-05         <he используется="">         1,000         шт         970,59           3         Спинка sm-05         <he используется="">         1,000         шт         660,75           4         Заглушка диаметр 16         <he используется="">         2,000         шт         12,00           6         Саморез 4,5*20         <he используется="">         4,000         1,200         1,200           7         Винт Мб*25         <he используется="">         4,000         шт         1,200           8         Сетка упаковочная         <he используется="">         2,200         м         60,00           9         Стрейч         <he используется="">         10,000         м         24,000</he></he></he></he></he></he></he></he>                             | На количество: 1,00                                               |                                             |             |          |          |
| Материалы / Полуфабрикаты (3067,38 руб.)         Работы (16,50 руб.)         Субподрядчки (0,00 руб.)         Отходы (0,00 руб.)         Прочее           Показывать:         Список         Дерево         Добавить         •         •         •         •         •         •         •         •         •         •         •         •         •         •         •         •         •         •         •         •         •         •         •         •         •         •         •         •         •         •         •         •         •         •         •         •         •         •         •         •         •         •         •         •         •         •         •         •         •         •         •         •         •         •         •         •         •         •         •         •         •         •         •         •         •         •         •         •         •         •         •         •         •         •         •         •         •         •         •         •         •         •         •         •         •         •         •         •         •         •                                                                                                    | <ul> <li>Выполнить калькуляцию</li> <li>Себестоимость:</li> </ul> | 3 083,88 🗉 🕂 на ед.:                        | 3 067,      | 38       |          |
| Показывать:         Список         Дерево           Добавить         ▲           N         Номенклатура         Характеристика         Количество         Ед. изм.         Цена           1         Рама окрашенная sm-05         <Не используется>         1,000         шт         1105,44           2         Смдение sm-05         <Не используется>         1,000         шт         970,59           3         Спинка sm-05         <Не используется>         1,000         шт         561,75           4         Заглушка диаметр 16         <Не используется>         4,000         шт         6,00           5         Заглушка диаметр 25 верх         <Не используется>         2,000         шт         1,200           6         Саморез 4,5*20         <Не используется>         4,000         шт         1,200           7         Винт M6*25         <Не используется>         4,000         шт         1,200           8         Сетка упаковочная         <Не используется>         2,200         м         60,000           9         Стрейч         <Не используется>         10,000         м         24,000                                                                                                    | Материалы / Полуфабрикаты (3067,38 руб.) Работы (                 | 16,50 руб.) Субподрядчки (0,00 руб.) Отходы | (0,00 руб.) | Прочее   |          |
| Добавить         Количество         Ед. изм.         Цена         И           1         Рама окрашенная sm-05         <Не используется>         1,000         шт         1 105,44         1           2         Сидение sm-05         <Не используется>         1,000         шт         970,59           3         Спинка sm-05         <Не используется>         1,000         шт         970,59           4         Заглушка диаметр 16         <Не используется>         1,000         шт         6,00           5         Заглушка диаметр 25 верх         <Не используется>         2,000         шт         12,00           6         Саморез 4,5*20         <Не используется>         4,000         шт         1,20           7         Винт М6*25         <Не используется>         4,000         шт         1,20           8         Сетка улаковочная         <Не используется>         2,200         м         60,00           9         Стрейч         <Не используется>         2,200         м         2,000                                                                                                    | Показывать: Список Дерево                                         |                                             |             |          |          |
| N         Номенклатура         Характеристика         Количество         Ед. изм.         Цена           1         Рама окрашенная sm-05         <Не используется>         1,000         шт         1105,44           2         Сидение sm-05         <Не используется>         1,000         шт         970,59           3         Спинка sm-05         <Не используется>         1,000         шт         561,75           4         Заглушка диаметр 16         <Не используется>         4,000         шт         6,000           5         Заглушка диаметр 25 верх         <Не используется>         2,000         шт         12,00           6         Саморез 4,5*20         <Не используется>         4,000         шт         1,200           7         Винт М6*25         <Не используется>         4,000         шт         1,200           8         Сетка упаковочная         <Не используется>         2,200         м         60,000           9         Стрейч         <Не используется>         10,000         м         24,000                                                                                                    | Добавить 🛧 🐥                                                      |                                             |             |          |          |
| 1         Рама окрашенная sm-05         <Не используется>         1,000         шт         1 105,44           2         Сидение sm-05         <Не используется>         1,000         шт         970,59           3         Спинка sm-05         <Не используется>         1,000         шт         561,75           4         Заглушка диаметр 16         <Не используется>         4,000         шт         6,00           5         Заглушка диаметр 25 верх         <Не используется>         2,000         шт         12,00           6         Саморез 4,5*20         <Не используется>         4,000         шт         1,20           7         Винт М6*25         <Не используется>         4,000         шт         1,20           8         Сетка упаковочная         <Не используется>         2,200         м         60,00           9         Стрейч         <Не используется>         2,200         м         2,200                                                                                                    | N Номенклатура                                                    | Характеристика                              | Количество  | Ед. изм. | Цена и   |
| 2         Сидение sm-05         <Не используется>         1,000         шт         970,59           3         Спинка sm-05         <Не используется>         1,000         шт         561,75           4         Заглушка диаметр 16         <Не используется>         4,000         шт         6,000           5         Заглушка диаметр 25 верх         <Не используется>         2,000         шт         12,00           6         Саморез 4,5*20         <Не используется>         4,000         шт         1,20           7         Винт М6*25         <Не используется>         4,000         шт         1,20           8         Сетка улаковочная         <Не используется>         2,200         м         60,00           9         Стрейч         <Не используется>         10,000         м         24,00                                                                                                    | 1 Рама окрашенная sm-05                                           | <Не используется>                           | 1,000       | шт       | 1 105,44 |
| 3         Спинка sm-05         <Не используется>         1,000 шт         561,75           4         Заглушка диаметр 16         <Не используется>         4,000 шт         6,00           5         Заглушка диаметр 25 верх         <Не используется>         2,000 шт         12,00           6         Саморез 4,5*20         <Не используется>         4,000 шт         1,20           7         Винт М6*25         <Не используется>         4,000 шт         1,20           8         Сетка улаковочная         <Не используется>         2,200 м         60,00           9         Стрейч         <Не используется>         10,000 м         24,00                                                                                                    | 2 Сидение sm-05                                                   | <Не используется>                           | 1,000       | шт       | 970,59   |
| 4         Заглушка диаметр 16         <Не используется>         4,000 шт         6,00           5         Заглушка диаметр 25 верх         <Не используется>         2,000 шт         12,00           6         Саморез 4,5*20         <Не используется>         4,000 шт         1,20           7         Винт М6*25         <Не используется>         4,000 шт         1,20           8         Сетка упаковочная         <Не используется>         2,200 м         60,00           9         Стрейч         <Не используется>         10,000 м         24,00                                                                                                    | 3 Спинка sm-05                                                    | <Не используется>                           | 1,000       | шт       | 561,75   |
| 5         Заглушка диаметр 25 верх <hе используется="">         2,000         шт         12,00           6         Саморез 4,5*20         <hе используется="">         4,000         шт         1,20           7         Винт М6*25         <hе используется="">         4,000         шт         1,20           8         Сетка улаковочная         <he используется="">         2,200         м         60,00           9         Стрейч         <he используется="">         10,000         м         24,00</he></he></hе></hе></hе>                                                                                                    | 4 Заглушка диаметр 16                                             | <Не используется>                           | 4,000       | шт       | 6,00     |
| 6         Саморез 4,5*20         <Не используется>         4,000         шт         1,20           7         Винт М6*25         <Не используется>         4,000         шт         1,20           8         Сетка упаковочная         <Не используется>         2,200         м         60,00           9         Стрейч         <Не используется>         10,000         м         24,00                                                                                                    | 5 Заглушка диаметр 25 верх                                        | <Не используется>                           | 2,000       | шт       | 12,00    |
| 7         Винт M6*25         <Не используется>         4,000         шт         1,20           8         Сетка упаковочная         <Не используется>         2,200         м         60,00           9         Стрейч         <Не используется>         10,000         м         24,00                                                                                                    | 6 Саморез 4,5*20                                                  | <Не используется>                           | 4,000       | шт       | 1,20     |
| 8         Сетка упаковочная <he используется="">         2,200 м         60,00           9         Стрейч         <he используется="">         10,000 м         24,00</he></he>                                                                                                    | 7 Винт М6*25                                                      | <Не используется>                           | 4,000       | шт       | 1,20     |
| 9 Стрейч <he используется=""> 10,000 м 24,00</he>                                                                                                    | 8 Сетка упаковочная                                               | <Не используется>                           | 2,200       | м        | 60,00    |
|                                                                                                    | 9 Стрейч                                                          | <Не используется>                           | 10,000      | м        | 24,00    |

Примечание: В этом примере мы рассматриваем калькуляцию на основе другого изделия.

Обратите внимание, что стоимость материалов и работ можно определить по-разному. На закладке «Прочее» можно выбрать приоритет определения цен.

| Вид цены на ма | гериалы: Пр | ооизводство: Материалы 🝷 с   | на работы: | Производство: Работы | • | Ŀ |
|----------------|-------------|------------------------------|------------|----------------------|---|---|
|                | Пресчитат   | ь цены на материалы и работы |            |                      |   |   |
| Приоритет      | Включено    | Источник цен комплектующих   |            |                      |   |   |
| 1              |             | Из вида цен комплектующих    |            |                      |   |   |
| 2              |             | Из средней в остатках        |            |                      |   |   |
| 3              |             | Из последнего поступления    |            |                      |   |   |
| 4              |             | Из калькуляции               |            |                      |   |   |

На рисунке выше показан вариант приоритета расчета цен. Сначала цена берется из вида цен на материалы и работы (устанавливается документом «Установка цен номенклатуры»). Если цены не заданы, то цена рассчитывается из средней в остатках. Если в остатках нет данных комплектующих, то цена берется из последнего поступления. Если в комплектующих есть полуфабрикат, то можно взять цену и из его калькуляции.

Более подробное описание вариантов определения цен приведено ниже.

Вариант №1. Установить цены на материалы и работы через стандартный документ установки цен программы «1С:Управление торговлей». Открыть такой документ можно из стандартного интерфейса «1С:Управление торговлей» или из подсистемы «Производство» раздел «Сервис \ Цены номенклатуры». Перед установкой цен на материалы и работы нужно установить вид цены материалов в настройках модуля «Наше производство».

| 🗲 → ☆ Производственные настройки       |     |
|----------------------------------------|-----|
| Записать и закрыть Записать            |     |
| Показывать рекомендации ?              |     |
| ✓ Учитывать отходы производства ?      |     |
| Списание материалов без выпуска ?      |     |
| Использовать услуги субподряда ?       |     |
| ✓ Использовать проекты ?               |     |
| Использовать бригады ?                 |     |
| ✓ Себестоимость включает НДС ?         |     |
| > Реквизиты документов                 |     |
| 🖂 Виды цен                             |     |
| Вид цен для продукции: Прайс-лист 🗸    | Ŀ   |
| Вид цен для материалов: Производство 🗸 | - C |
| Вид цен для работ: Работы и услуги -   | e   |

На рисунке выше показана форма «Настройки производства» (подсистема «Производство», раздел «Сервис»). В ней вы можете установить виды цен, а также склады, используемые по умолчанию для хранения материалов и продукции.

Создадим новый документ «Установка цен номенклатуры» и внесем в него стоимость наших комплектующих и работ.

| 🔶 🔶 ☆ Установка цен                                                                   | номенклатуры ЦБ-000                                                        | 00002 от    | 01.03.2022                       |
|---------------------------------------------------------------------------------------|----------------------------------------------------------------------------|-------------|----------------------------------|
| Основное Файлы                                                                        |                                                                            |             |                                  |
| Провести и закрыть                                                                    | 📋 🔒 Печать 🗸 🛍 С                                                           | Отчеты 🕶    |                                  |
| омер: ЦБ-0000002 от: 01.03.20                                                         | 22 🗎 № в предел                                                            | ах дня:     | 2 -                              |
| кажите номенклатуру и цены                                                            |                                                                            |             |                                  |
| 🕽 Добавить 🗸 🚹 🚺                                                                      | 💼 🕎 Изменить строки                                                        | и - Сортир  | овка 🗸 Изменить цены -           |
| Номенклатура                                                                          | Характеристика                                                             | 🚴 Работы и  | услуги, RUB                      |
|                                                                                       |                                                                            | 🖋 Цена      | Ед. изм.                         |
| <ul> <li>Столярные работы</li> </ul>                                                  | <характеристики не исп                                                     | 1           | 150,00 ч                         |
| <ul> <li>Слесарные работы</li> </ul>                                                  | <характеристики не исп                                                     | 1           | 175,00 ч                         |
|                                                                                       |                                                                            |             |                                  |
| <ul> <li>Сборка изделия</li> </ul>                                                    | <характеристики не исп                                                     | 1           | 165,00 ч                         |
| <ul> <li>Сборка изделия</li> <li>Раскрой ткани по лекалам</li> </ul>                  | <характеристики не исп<br><характеристики не исп                           | 1           | 165,00 ч<br>200,00 ч             |
| <ul> <li>Сборка изделия</li> <li>Раскрой ткани по лекалам</li> <li>Окраска</li> </ul> | <характеристики не исп<br><характеристики не исп<br><характеристики не исп | /<br>/<br>/ | 165,00 ч<br>200,00 ч<br>195,00 ч |

Вариант №2. Определение цен на материалы из произведенных закупок. Вы можете не устанавливать фиксированные цены на материалы, а использовать среднюю стоимость материалов в остатках на складах, полученную из выполненных ранее закупок.

Вариант №3. Определение цены на материалы из последней цены закупки. В таком случае ценой материала будет считаться самая последняя цена из поступления от поставщика (даже если материала на складе больше нет).

Вариант №4. Из калькуляции. Для такого расчета используется отдельный документ «Калькуляция продукции» модуля «Наше производство». В нем можно выполнить предварительную калькуляцию цен. Если на одну и ту же продукцию создано несколько калькуляций, то используется самая последняя по дате калькуляция.

Более подробная информация о модуле «Наше производство» находится на сайте <u>https://nashe-proizvodstvo.ru</u>

Подробный видеоролик с примером выпуска изделия можно посмотреть по этой ссылке: <u>https://nashe-proizvodstvo.ru/video</u>

Скачать руководство пользователя в электронном виде можно здесь: <u>https://nashe-proizvodstvo.ru/manual</u>

По всем вопросам можно обратиться на адрес электронной почты разработчиков: <u>lc@nashe-proizvodstvo.ru</u>